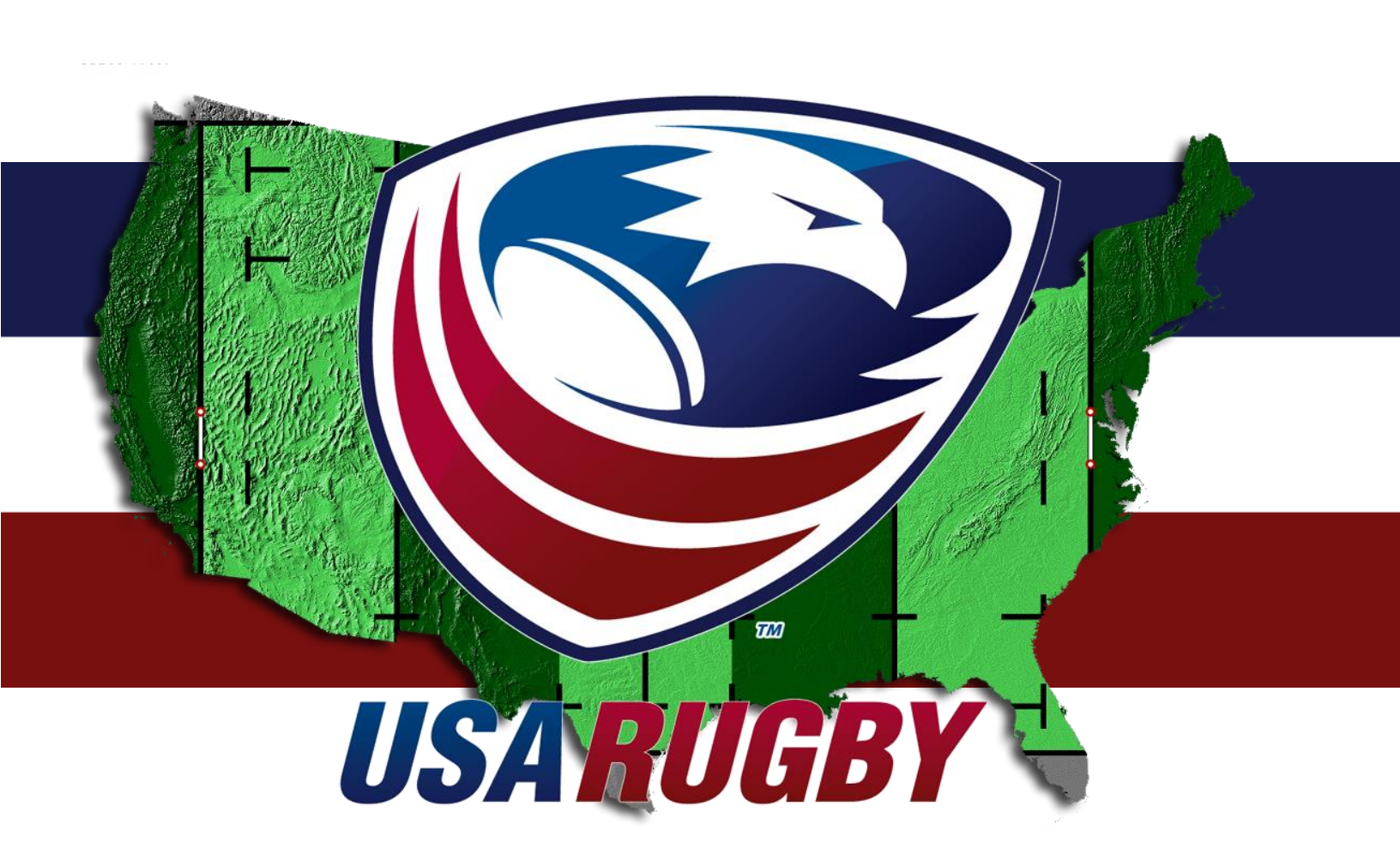

## **USA RUGBY** COMPETITION MANAGEMENT HANDBOOK Administrator Management Edition

Last Revised: 1 September 2017

USA Rugby 2655 Crescent Drive, Suite A Lafayette, CO 80026

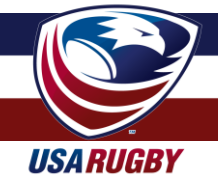

#### **INTRODUCTION & TABLE OF CONTENTS**

Competition management is a critical component of every successful rugby competition. To assist with this important element, USA Rugby has created a competition management system (CMS), also known as USA Rugby Stats, to manage rosters, capture match information, generate standings, and provide valuable player data.

Currently, the CMS can be used by any computer, tablet, or smartphone, which enables teams to update their live matches as they progress. Once a match is complete, its data can be instantly added to a competition's standings. Additionally, the embeddable features of the system enable teams and competitions to have these results instantly update to their websites. For the purposes of this handbook, we have divided the competition management instructions into several important sections:

| • | Types of Profiles                               | pg. 3     |
|---|-------------------------------------------------|-----------|
| • | Menu Navigation & Profile Set-Up                | pg. 4-6   |
| • | Competitions Overview & Permissions             | pg. 7     |
| • | Adding & Deleting Matches                       | pg. 7-8   |
| • | Adding Playoff Matches                          | pg. 9     |
| • | Adding a Match Location                         | pg. 10-11 |
| • | Editing Match Details                           | pg. 12-13 |
| • | Adding Match Signatures & Locking Matches       | pg. 14-16 |
| • | Editing Team and Club Profiles                  | pg. 17    |
| • | Editing Player Profiles                         | pg. 18-19 |
| • | Processing Player Profile Information           | pg. 20-21 |
| • | Expanded Features (List of Embed-Friendly URLs) | pg. 22    |
| • | Competition Resources Center                    | pg. 23    |
| • | CMS Checklist for Administrators                | pg. 24    |
| • | Appendix 1: Running Score Form                  | pg. 25    |
| • | Appendix 2: Player Movement/Substitution Form   | pg. 26    |
| • | Appendix 3: USA Rugby Technical Zone Guidelines | pg. 27-28 |

If you have any questions regarding use of the competition management system, please contact Erik Geib at USA Rugby by e-mailing egeib@usarugby.org or calling 720-508-8009.

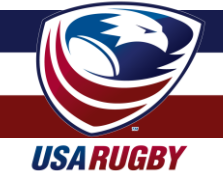

## **TYPES OF PROFILES**

First and foremost, it's important to recognize that there are several types of login credentials for using the system. As a union or competition administrator, you have expanded powers that club admins do not have. Depending on how your profile was set up by the super administrator (e.g. a USA Rugby employee), you may have powers delegated to Union admins, Competition admins, or both.

| Power                                          | Super        | Union        | Competition  | Club/Team    |
|------------------------------------------------|--------------|--------------|--------------|--------------|
| Create competitions                            | $\checkmark$ |              |              |              |
| Place teams into competitions                  | $\checkmark$ |              |              |              |
| Add/delete players to rosters                  | $\checkmark$ |              |              |              |
| Change team images/logos/name/initials         | $\checkmark$ |              |              |              |
| Notation of player eligibility/citizenship     | $\checkmark$ | $\checkmark$ |              |              |
| Limited team editing powers (groups of teams)  | $\checkmark$ | $\checkmark$ | $\checkmark$ |              |
| Lock completed matches                         | $\checkmark$ | $\checkmark$ | $\checkmark$ |              |
| Add/delete/edit matches in competition(s)      | $\checkmark$ |              | $\checkmark$ |              |
| Add match signature (admin)                    | $\checkmark$ |              | $\checkmark$ |              |
| Add match signature (team)                     | $\checkmark$ | $\checkmark$ | $\checkmark$ | $\checkmark$ |
| Add searchable venues/locations for matches    | $\checkmark$ | $\checkmark$ | $\checkmark$ | $\checkmark$ |
| Limited club/ team editing powers (ind. teams) | $\checkmark$ | $\checkmark$ | $\checkmark$ | $\checkmark$ |
| Add match location details                     | $\checkmark$ | $\checkmark$ | $\checkmark$ | $\checkmark$ |
| Enter match data for teams                     | $\checkmark$ | $\checkmark$ | $\checkmark$ | $\checkmark$ |
| Update player profiles [photos/stats]          | $\checkmark$ | $\checkmark$ | $\checkmark$ | $\checkmark$ |
| Embed features of the system into website(s)   | $\checkmark$ | $\checkmark$ | $\checkmark$ | $\checkmark$ |

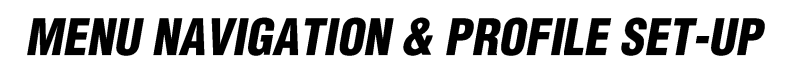

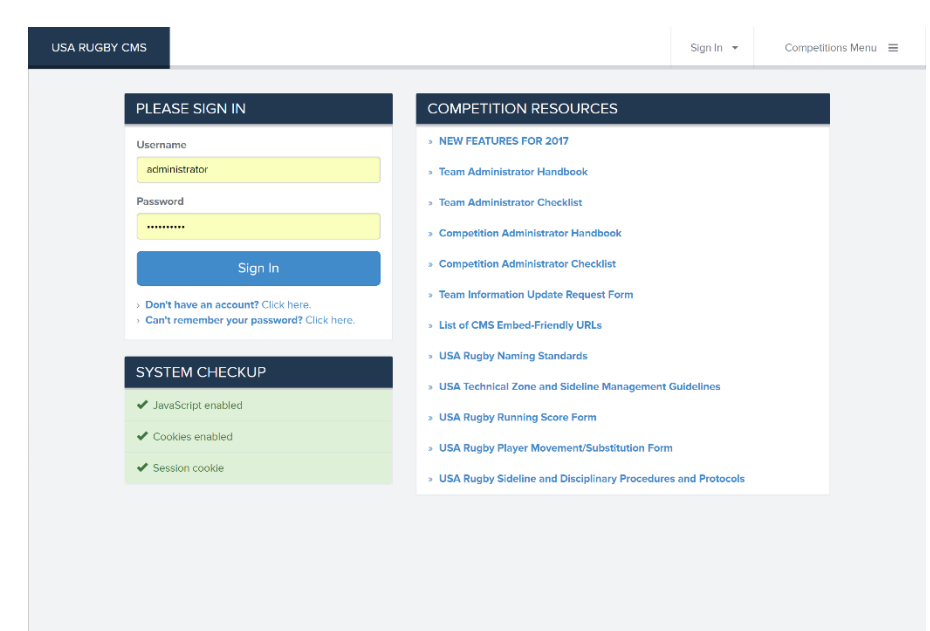

**USA RUGBY** 

To begin, you should receive your username and password from your USA Rugby. Once you have received your login information, proceed to the USA Rugby competition management system located at:

#### http://www.usarugbystats.com

Once you've logged in, you'll be able to edit your account and attach it to an e-mail address of your choosing. You'll also be able to change your password, which USA Rugby recommends all users do upon entering the system

| USA RUGBY | смѕ                           |             |                      |          | Geib, Erik 🕞         | Competitions Menu 🔳 |
|-----------|-------------------------------|-------------|----------------------|----------|----------------------|---------------------|
| Frontier  |                               |             |                      |          |                      |                     |
| UPCOMING  | GAMES                         |             |                      |          | TEAMS                |                     |
| Date      | Home                          | Result/Time | Away                 | Туре     | Provo Steelers       |                     |
| Feb 7th   | San Francisco Golden Gate 🚛   | 3:00 pm PST | Denver Barbarians    | League   | Denver Barbarians    | s D2                |
| Feb 14th  | San Francisco Golden Gate 🚈   | 1:00 pm PST | 👾 Glendale Raptors   | League   | Gentlemen of Asp     | en                  |
| Feb 14th  | Santa Monica Dolphins 😵       | 1:00 pm PST | Denver Barbarians    | League   | Denver Highlande     | rs                  |
| Feb 21st  | New Mexico Highlands          | 1:00 pm MST | 🙎 Colorado Mesa      | League   | Denver Harlequin     | s                   |
| Feb 21st  | Colorado School of Mines 👔    | 1:00 pm MST | Denver               | League 1 | Colorado Saringo     | Crimina             |
| Feb 21st  | Northern Colorado 😽           | 1:00 pm MST | A Red Rocks          | League   |                      | Grizziles           |
| Feb 21st  | Colorado - Colorado Springs 🙀 | 1:00 pm MST | Western State        | League   | Glendale Raptors I   | D2                  |
| Feb 21st  | Santa Monica Dolphins 😵       | 1:00 pm PST | 👾 Glendale Raptors   | League   | Park City Haggis     |                     |
| Feb 21st  | Belmont Shore Rugby 🧔         | 1:00 pm PST | Denver Barbarians    | League 1 | Glendale Raptors i   | D3                  |
| Feb 28th  | Denver Barbarians 🏚           | 1:00 pm MST | V Olympic Club Rugby | League   | 🗴 🌾 Littleton Eagles |                     |
| Feb 28th  | Western State 🦋               | 1:00 pm MST | 😽 Northern Colorado  | League   | Northside Maraud     | ers                 |
| Feb 28th  | Glendale Raptors 🦋            | 3:00 pm MST | Belmont Shore Rugby  | League   | Dueen City Rams      |                     |
| Mar 7th   | Glendale Raptors D2 🤎         | 1:00 pm MST | Denver Barbarians D2 | League   | Denver Harlequing    | s D3                |
| Mar 7th   | Provo Steelers 🌍              | 3:00 pm MST | Gentlemen of Aspen   | League 1 | Northern Colorado    | o Flamingos         |
| Mar 7th   | Glendale Raptors 🦋            | 3:00 pm MST | Denver Barbarians    | League   | Colorado Puete       |                     |
| Mar 8th   | Park City Haggis 🚘            | 3.00 pm MDT | Gentlemen of Aspen   | League f |                      |                     |

When you first login, your screen should look something like the image adjacent to this text. If you are a competition admin, you will see a list of your competitions. Competition admins can edit the teams in their competition by clicking into their competitions. If you are a union/CR admin, you'll see a list of teams (in the system) affiliated with your union/CR. If your credential is for both, you'll see both.

Left: What the login screen looks like for a union/CR administrator.

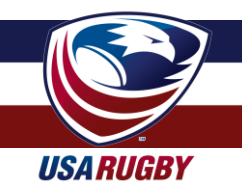

#### **MENU NAVIGATION & PROFILE SET-UP (cont.)**

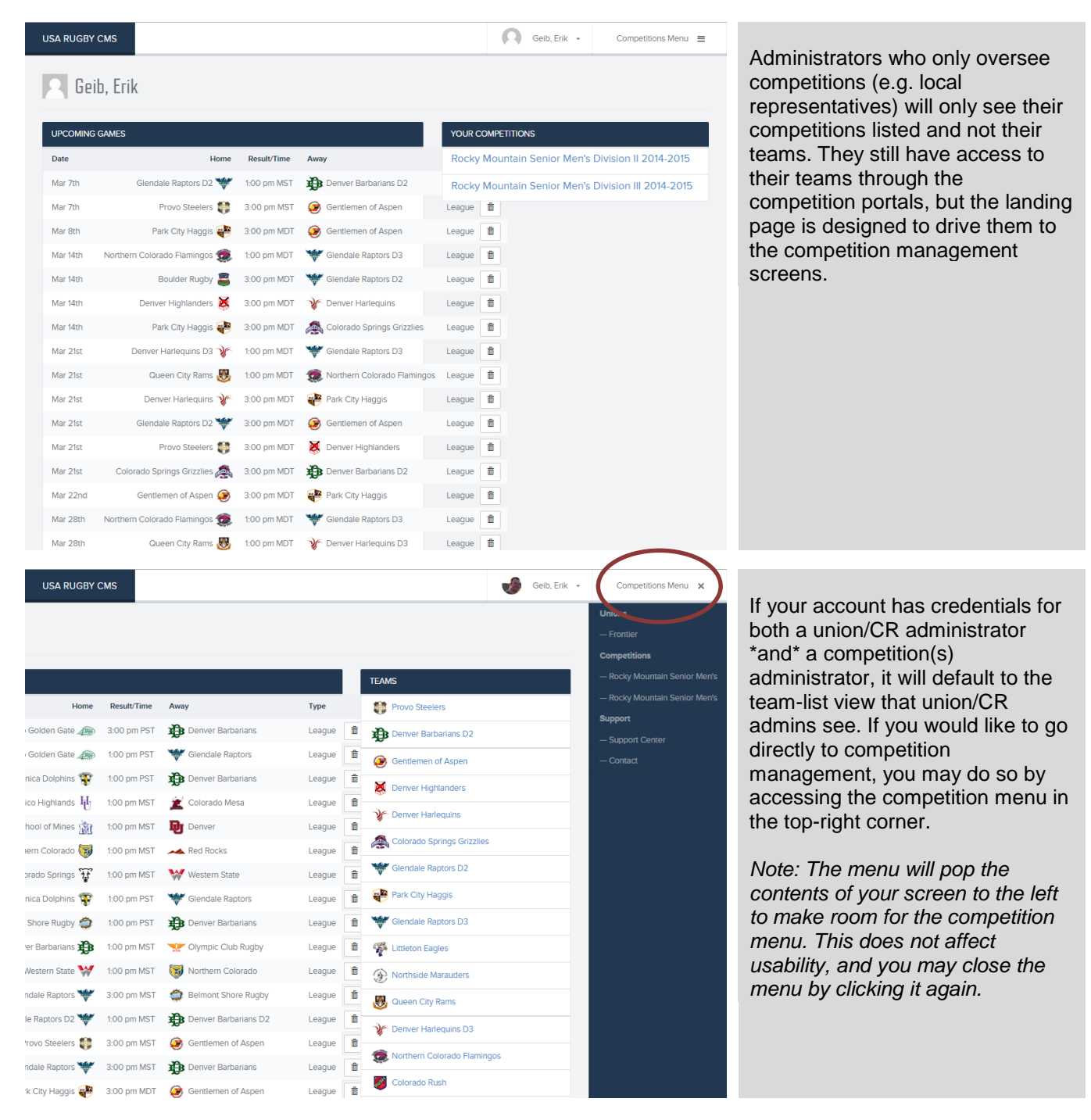

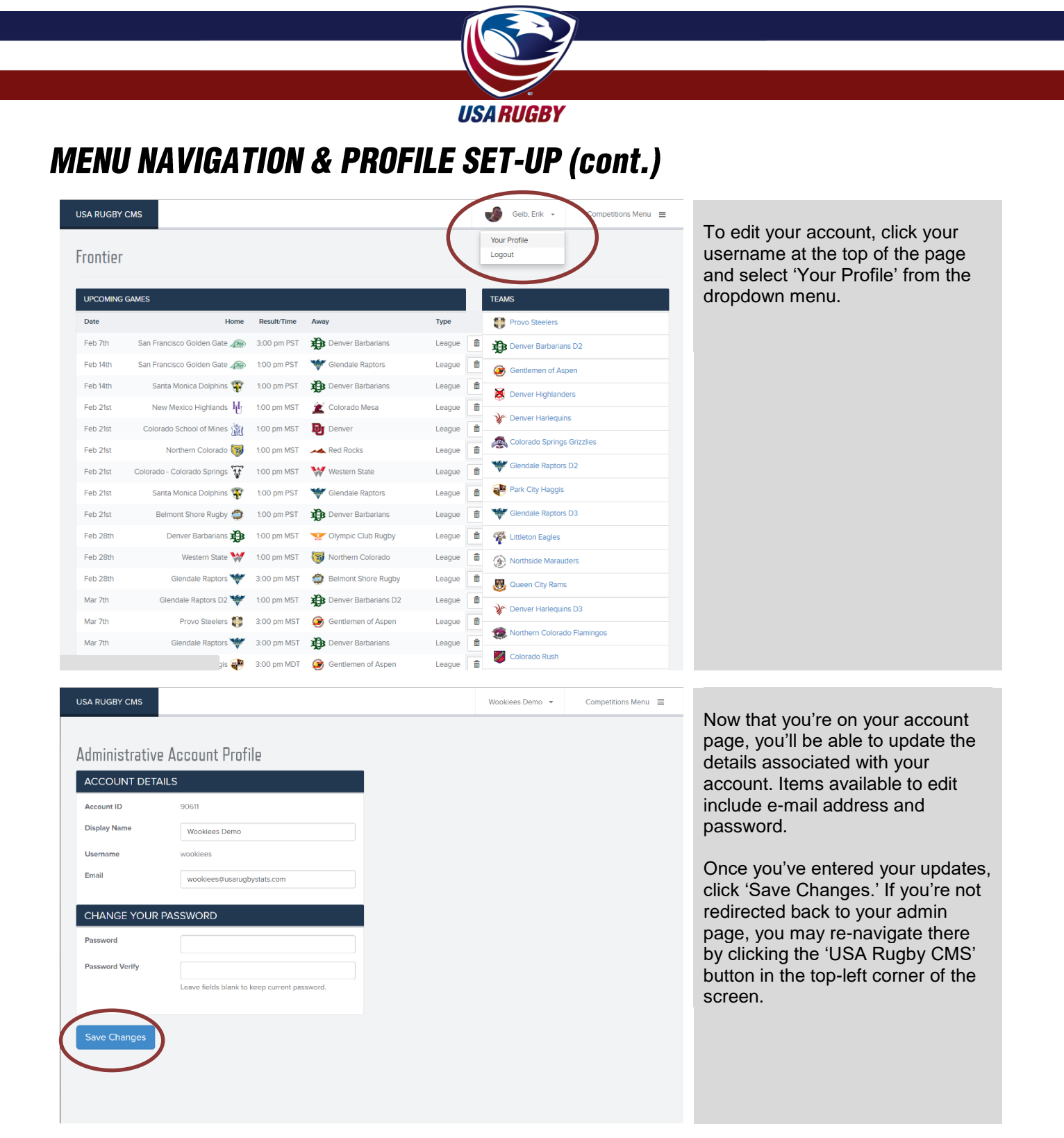

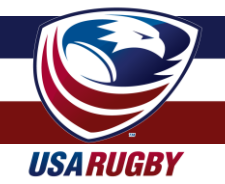

#### **ADDING & DELETING MATCHES**

|                    |              |                               |            | YOUR TEAMS                              |                  |                  |              |
|--------------------|--------------|-------------------------------|------------|-----------------------------------------|------------------|------------------|--------------|
| Home               | Result/Time  | Away                          | Туре       | Rocky Mountain Collegiate Confe         | erence           |                  |              |
| irbarians D4 珆     | 11:30 am MDT | Colorado Springs Grizzlies D4 | League     | - Air Force                             |                  |                  | Collegiate   |
| wnberjacks 🛞 🕆     | 2:00 pm MDT  | 1 Northern Colorado Flamingos | League     | - Air Force B                           |                  |                  | Men's D1A    |
| 15 Air Force Ar    | 2:00 pm MDT  | Texas Tech                    | League     | - Colorado                              |                  | Competitions     | senior GU    |
| e Merlins D2 📩     | 1:00 pm MDT  | Denver Barbarians             | League     | - Colorado College                      |                  | — Rocky Mountain | Senior Men's |
| A RUGBY CMS        |              |                               |            |                                         | rocky-mountain 👻 | Competitions N   | 1enu ≡       |
|                    |              |                               |            |                                         |                  | ,                |              |
| ockv Mount         | ain Senir    | or Men's Division II (        | 2017-2     | 018                                     |                  | + <b>D</b> Er    | mbed         |
| 17-2018 — League — | Rugby 15s    |                               | -01/ -     | 010                                     |                  |                  |              |
|                    |              |                               |            |                                         |                  |                  |              |
| 🗎 SCHEDULE         | 👍 TEAM       | s 🗄 standings                 |            |                                         |                  |                  |              |
| Date               |              | Home                          | Result/Tin | e Away                                  | Туре             |                  |              |
| Sep 9th, 2017      |              | Glendale Merlins D2 🙇         | 1:00 pm M  | Denver Barbarian                        | s League         | Ø                | •            |
| Sep 23rd, 2017     |              | Boulder Rugby 🗸               | 12:00 pm N | DT 🦾 Glendale Merlins I                 | D2 League        | Ø                |              |
| Sep 23rd, 2017     |              | Denver Highlanders 📓          | 12:00 pm N | DT 🔷 🐟 Denver Harlequin                 | s League         | Ø                | ٠            |
| Sep 30th, 2017     |              | Boulder Rugby 🗸               | 12:00 pm N | DT Denver Barbarian                     | s League         | Ø                | ۵            |
| Sep 30th, 2017     |              | Glendale Merlins D2 📩         | 12:00 pm N | DT 🛛 💐 Denver Highlande                 | ers League       | 0                | ۵            |
| Oct 7th, 2017      |              | Denver Barbarians 🏠           | 12:00 pm N | DT 🛛 🖉 Denver Highlande                 | ers League       | 0                | 0            |
| Oct 7th, 2017      |              | Denver Harlequins 🦛           | 12:00 pm N | DT 📕 Boulder Rugby                      | League           | 0                | <b>±</b>     |
| Oct 7th, 2017      |              | Glendale Merlins D2 歳         | 1:00 pm M  | DT 🔯 Park City Haggis                   | League           | 0                |              |
| Oct 14th, 2017     |              | Denver Harlequins 🦛           | 12:00 pm N | DT 🔬 Glendale Merlins I                 | D2 League        | Ø                | •            |
| Oct 14th, 2017     |              | Denver Highlanders 📓          | 12:00 pm N | DT 📕 Boulder Rugby                      | League           | Ø                | 0            |
|                    |              | , uni ony inggao 🖉            | p          | • • • • • • • • • • • • • • • • • • • • |                  | ~                | -            |
| Apr 7th, 2018      |              | Boulder Rugby 📕               | 12:00 pm N | DT 🛛 🖉 Denver Highlande                 | ers League       | 0                |              |
| Apr 7th, 2018      |              | Denver Barbarians 🌺           | 12:00 pm N | DT 🔯 Park City Haggis                   | League           | Ø                | ۵            |
| Apr 8th, 2018      |              | Denver Harlequins 🦛           | 11:00 am N | DT 💀 Park City Haggis                   | League           | 0                | ٠            |
| Apr 14th, 2018     |              | Boulder Rugby 罼               | 12:00 pm N | DT 🦛 Denver Harlequin                   | s League         | 0                | ٠            |
| Apr 14th, 2018     |              | Denver Highlanders 💈          | 12:00 pm N | DT Denver Barbarian                     | s League         | 0                | ۵            |
| Apr 14th, 2018     |              | Park City Haggis 🧕            | 12:00 pm N | DT 🔬 Glendale Merlins I                 | D2 League        | 0                | •            |
| Apr 21st, 2018     |              | Denver Barbarians 🏚           | 12:00 pm N | DT 🔬 Glendale Merlins I                 | D2 League        | 0                | Û            |
| Apr 21st, 2018     |              | Denver Harlequins 🦛           | 12:00 pm N | DT 📓 Denver Highlande                   | ers League       | 0                | Ŭ            |
| 21-1 2010          |              | Park City Haggis 🦉            | 3:00 pm M  | DT 🗧 Boulder Rugby                      | League           | Ø                | ۵            |
| Apr 21st, 2018     | atch         |                               |            |                                         |                  |                  |              |
| Quick-Add M        |              |                               |            |                                         |                  |                  |              |
| Quick-Add M        | Home         | e Team                        | Away Team  | Tim                                     | , т              | mezone           |              |

To add or delete a match, open a competition through your landing portal or navigation menu.

To add or delete a match, open a competition through your landing portal or navigation menu.

Once there, you'll land on a page showing the schedule, teams, and standings affiliated with that competition. To delete a match, simply click the delete button to the right of a match.

To add a match, scroll to the bottom of the schedule and use the features in that space. Each match should have a date, home team, away team, time, time zone (the system follows daylight savings time – don't worry), and location.

It is strongly suggested that rescheduled matches simply be edited, and not deleted and re-added.

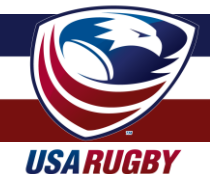

### **ADDING & DELETING MATCHES (cont.)**

| 🛱 SCHEDULE     | ⊿ TEAMS 🗄 STANDINGS                              |                                                  |                            |        |   |
|----------------|--------------------------------------------------|--------------------------------------------------|----------------------------|--------|---|
| Date           | Home                                             | Result/Time                                      | Away                       | Туре   |   |
| Sep 9th, 2017  | Glendale Merlins D2 歳                            | 1:00 pm MDT                                      | Denver Barbarians          | League | Θ |
| Sep 23rd, 2017 | Boulder Rugby 🚨                                  | 12:00 pm MDT                                     | atu Glendale Merlins D2    | League | Ø |
| Sep 23rd, 2017 | Denver Highlanders 📓                             | 12:00 pm MDT                                     | A Denver Harlequins        | League | Ø |
| Sep 30th, 2017 | Boulder Rugby 🗸                                  | 12:00 pm MDT                                     | Denver Barbarians          | League | Ø |
| Sep 30th, 2017 | Glendale Merlins D2 📩                            | 12:00 pm MDT                                     | Denver Highlanders         | League | 0 |
| Oct 7th, 2017  | Denver Barbarians 🏚                              | 12:00 pm MDT                                     | Denver Highlanders         | League |   |
| Oct 7th, 2017  | Denver Harlequins 🦛                              | 12:00 pm MDT                                     | 🛎 Boulder Rugby            | League | 0 |
| Oct 7th, 2017  | Glendale Merlins D2 📩                            | 1:00 pm MDT                                      | Park City Haggis           | League | Ø |
| Oct 14th, 2017 | Denver Harlequins 🧥                              | 12:00 pm MDT                                     | 🝰 Glendale Merlins D2      | League | Ø |
| Oct 14th, 2017 | Denver Highlanders 👹                             | 12:00 pm MDT                                     | Boulder Rugby              | League | O |
|                |                                                  | Are You S                                        | Sure?                      |        |   |
|                | Are you sure you want<br>All rosters, scores and | to remove this match?<br>game events relating to | o it will also be removed. |        |   |
|                | MATCH DETAILS                                    |                                                  |                            |        |   |
|                | Home Team                                        | Denver Ba                                        | rbarians                   |        |   |
|                | Away Team                                        | 💐 Denver Hig                                     | ghlanders                  |        |   |
|                | Date/Time                                        | Sat, 07 Oct 2017                                 | / 12:00:00 -0600           |        |   |
|                | Location                                         | Denver, CO - Ob                                  | servatory Park             |        |   |
|                |                                                  |                                                  |                            |        |   |

To delete a match, simply click the 'trash can' icon next to the match that needs deleting.

It is strongly suggested that rescheduled matches simply be edited, and not deleted and readded.

As a fail-safe to prevent accidental deleting, you will be required to confirm the desire to delete on an additional screen.

It is strongly suggested that rescheduled matches simply be edited, and not deleted and readded.

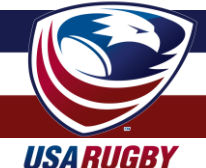

#### **ADDING PLAYOFF MATCHES**

Playoff matches may be added in the same manner that league/conference matches are added, with one notable caveat:

You must add playoff matches in the playoff competitions, \*NOT\* in the regular season league/conference schdedule.

Failure to add playoff matches to the proper competition will result in distorted/improper calculations for your regular season standings.

You may ignore the 'standings' section of the playoffs modules, as they will not calculate into the regular season standings for any reason whatsoever – unless, of course, you put the playoff matches in the wrong space.

Notably, playoff matches will display with the 'Playoffs' tag in each team's schedule, differentiating them from their regular league matches.

| Date     | Opponent             | Result/Time      | Туре     | A sample of how playoff matches              |
|----------|----------------------|------------------|----------|----------------------------------------------|
| Sep 20th | @ 🛺 Illinois         | <b>w</b> 36-7    | League   | display inside a team's individual schedule. |
| Oct 4th  | vs. 弾 Wisconsin      | <b>w</b> 32 - 27 | League   |                                              |
| Oct 10th | vs. 🌋 Michigan State | <b>w</b> 34-7    | League   |                                              |
| Oct 18th | @ 🌵 Indiana          | L 17 - 19        | League   |                                              |
| Oct 25th | vs. 📣 Purdue         | <b>w</b> 83-8    | League   |                                              |
| Nov 8th  | @ 🚳 Ohio State       | L 22-34          | League   |                                              |
| Nov 15th | vs. 💦 Iowa           | L 31-36          | Playoffs |                                              |

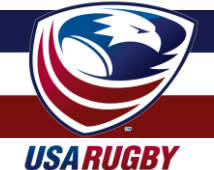

### **ADDING A MATCH LOCATION**

One neat feature of the system is the ability to add permanent, searchable locations that you may assign matches to. These locations have their own pages, and will be able to embed into your site(s) in the near future. By creating and selecting locations, you can manage the history of matches at a location, provide map/address details, upload a photo of the pitch, and/or add the capacity of the venue.

In order to keep the locations easily searchable, it's requested that you follow USA Rugby's naming protocols for locations. The location should typed as the proper name of the facility, with the address, city, and state lines in the different value fields. If the venue doesn't have a name, you may easily put "Rugby Pitch" (e.g. Barbarians Rugby Pitch). The system will then auto-format the venue for you.

<u>Format</u>: City, ST – Name of Facility <u>Example</u>: Glendale, CO – Infinity Park South

Please note that a failure to follow the location naming standards may result in the deleting or editing of that location(s) by a super administrator. If a location is deleted, it will not delete matches associated with it; deleting will only remove the location on the matches affected and delete the option of placing matches there in the future.

| Location       | Location Details               |                                |                       | Adi                 | d Matchl |
|----------------|--------------------------------|--------------------------------|-----------------------|---------------------|----------|
| Date           | Home Team<br>Boulder Rugby (M) | Away Team<br>Boulder Rugby (M) | Time                  | Timezone<br>Eastern |          |
| Quick-Add Mate | :h                             |                                |                       |                     |          |
| pr 21st, 2018  | Park City Haggis 🧕             | 3:00 pm MDT                    | Boulder Rugby         | League              | Ø        |
| pr 21st, 2018  | Denver Harlequins 🧥            | 12:00 pm MDT                   | Denver Highlanders    | League              | Ø        |
| pr 21st, 2018  | Denver Barbarians 🐞            | 12:00 pm MDT                   | 🚵 Glendale Merlins D2 | League              | Ø        |
| pr 14th, 2018  | Park City Haggis 🦁             | 12:00 pm MDT                   | 🚵 Glendale Merlins D2 | League              | 0        |
| pr 14th, 2018  | Denver Highlanders 📓           | 12:00 pm MDT                   | Denver Barbarians     | League              | 0        |
| pr 14th, 2018  | Boulder Rugby 罼                | 12:00 pm MDT                   | A Denver Harlequins   | League              | Ø        |
| pr 8th, 2018   | Denver Harlequins 🦛            | 11:00 am MDT                   | Park City Haggis      | League              | Ø        |
| pr 7th, 2018   | Denver Barbarians 🐞            | 12:00 pm MDT                   | Park City Haggis      | League              | Ø        |
| pi /ui, 2016   | Boulder Rugby                  | 12.00 pitt MD1                 | Server Highlanders    | League              | · ·      |

To add a location as an administrator, click the 'Add a Location' button on the bottom of your competition page.

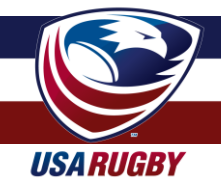

### **ADDING A MATCH LOCATION (cont.)**

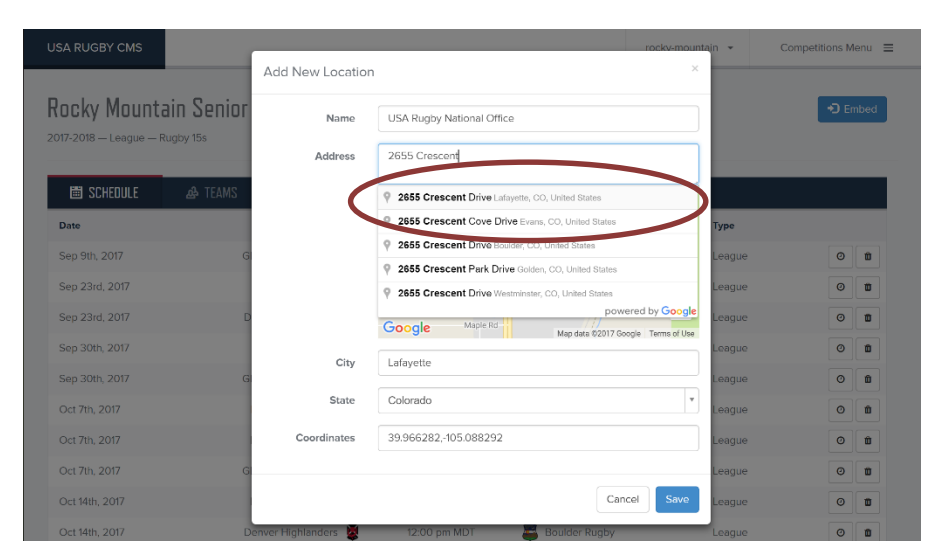

Here, you will be prompted to add a location following the naming protocols that USA Rugby adheres to.

<u>Format</u>: City, ST – Name of Facility <u>Example</u>: Glendale, CO – Infinity Park South

In order for the location to display accurately, please be sure to click on the GoogleMap-generated address in the address bar. A successful attempt to add the address in this manner should display a map in the space below.

Once you've completed the proper procedure for adding a location, click the 'Save' button to add the location to the USA Rugby master location database. The location will now be selectable in the dropdown as you add matches. If it does not automatically alphabetically-sort in your list, you may need to refresh the page.

Please note that a failure to follow the location naming standards may result in the deleting or editing of that location(s) by a super administrator. If a location is deleted, it will not delete matches associated with it; deleting will only remove the location on the matches affected and delete the option of placing matches there in the future.

| USA RUGBY CMS                                           |                               | rocky-mou                                                                                                    | ntain 👻          | Competitions Menu 😑 |
|---------------------------------------------------------|-------------------------------|----------------------------------------------------------------------------------------------------|------------------|---------------------|
| Rocky Mountain Senior<br>2017-2018 - League - Rugby 158 | Add New Location Name Address | USA Rugby National Office<br>2655 Crescent Drive, Lafayette, CO, United States                                                                                                    | )                | Embed               |
| I SCHEDULE & TEAMS<br>Date                              |                               | Map Satellite<br>S Point Or                                                                                                    | Туре             |                     |
| Sep 9th, 2017 G<br>Sep 23rd, 2017                       |                               | oue jave the set of the set of th | League<br>League |                     |
| Sep 23rd, 2017 D                                        |                               | Google Maple Rd Map dats \$2017 Google Terms of Use                                                                                                    | League           | o t                 |
| Sep 30th, 2017<br>Sep 30th, 2017 Gi                     | City                          | Lafayette                                                                                                    | League           | O D                 |
| Oct 7th, 2017                                           | State                         | Colorado                                                                                                    | League           | ÓÍ                  |
| Oct 7th, 2017                                           | Coordinates                   | 39.966282,-105.088292                                                                                                    | League           | O Û                 |
| Oct 7th, 2017 G.                                        |                               | Capcolini Sava                                                                                                    | League           | 0 11                |
| Oct 14th, 2017 Do                                       | enver Highlanders 📓           | 12:00 pm MDT Boulder Rugby                                                                                                    | League           |                     |

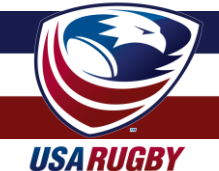

## EDITING MATCH DETAILS

USA RUGBY CMS

As an administrator, you have expanded match editing powers not available to teams. In addition to the date/time/time zone/location/location details that teams can edit, you can also swap the home and away teams (for example: if you entered a match incorrectly) and lock/unlock matches.

If a team has failed to enter its data correctly, the suggested national standard for changing match details is petition by the affected team by emailing *signed copies* of the original match paperwork used at the field. The paperwork should be signed by both teams, the (center) referee, and/or the #4/data-tracker.

rocky-mountain 👻

Competitions Menu

| Power                        | Super        | Union        | Competition  | Club/Team    |
|------------------------------|--------------|--------------|--------------|--------------|
| Edit Date                    | $\checkmark$ | $\checkmark$ | $\checkmark$ | $\checkmark$ |
| Edit Time                    | $\checkmark$ | $\checkmark$ | $\checkmark$ | $\checkmark$ |
| Edit Time Zone               | $\checkmark$ | $\checkmark$ | $\checkmark$ | $\checkmark$ |
| Select/Change Home Team      | $\checkmark$ | $\checkmark$ | $\checkmark$ |              |
| Select/Change Away Team      | $\checkmark$ | $\checkmark$ | $\checkmark$ |              |
| Add Team Match Signatures    | $\checkmark$ | $\checkmark$ | $\checkmark$ | $\checkmark$ |
| Add Admin Match Signature    | $\checkmark$ |              | $\checkmark$ |              |
| Select Match Location        | $\checkmark$ | $\checkmark$ | $\checkmark$ | $\checkmark$ |
| Enter Match Location Details | $\checkmark$ | $\checkmark$ | $\checkmark$ | $\checkmark$ |
| Lock Matches                 | $\checkmark$ | $\checkmark$ | $\checkmark$ |              |
| Unlock Matches               | $\checkmark$ | $\checkmark$ | $\checkmark$ |              |

| 🗒 SCHEDULE     | 👍 TEAMS | ∎ standings        |             |                       |        |   |
|----------------|---------|--------------------|-------------|-----------------------|--------|---|
| Date           |         | Home               | Result/Time | Away                  | Туре   |   |
| Sep 10th, 2016 | De      | enver Harlequins 🦔 | 22 - 37     | Denver Barbarlans D2  | League | Ø |
| iep 10th, 2016 |         | Park City Haggis 🧕 | 20 - 0      | Provo Steelers        | League |   |
| 5ep 10th, 2016 |         | Boulder Rugby 🛎    | 18 - 37     | Glendale Raptors D2   | League |   |
| ep 24th, 2016  | Denvo   | er Barbarians D2 🏚 | 10 - 10     | Boulder Rugby         | League | 0 |
| ep 24th, 2016  |         | Park City Haggis   | 55 - 29     | A Denver Harlequins   | League | ŀ |
| Oct 1st, 2016  |         | Provo Steelers     | 50 - 29     | Boulder Rugby         | League |   |
| Oct 1st, 2016  | Denve   | er Barbarians D2 🅦 | 7 - 43      | 👾 Glendale Raptors D2 | League | ŀ |
| oct 8th, 2016  |         | Boulder Rugby 📇    | 38 - 28     | Park City Haggis      | League |   |
| Xct 8th, 2016  | Glen    | idale Raptors D2 🦋 | 71 - 7      | A Denver Harlequins   | League |   |
| Oct 9th. 2016  | Denve   | er Barbarians D2 🏠 | 39 - 22     | Park City Haggis      | League | 6 |

To edit match details, begin by opening a match from one of your menus.

Competition administrators may find matches to edit by selecting a match from the main menu, a competition menu, or a team's page.

Union/CR administrators may find matches to edit by selecting a match from the main menu or a team's page.

To open a match for editing, click the match's 'Result/Time' link in the middle of the schedule.

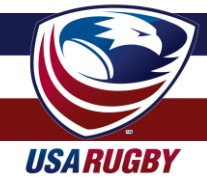

#### **EDITING MATCH DETAILS**

|                                                                                                    |                                                                                       |                                                                                                    |                                                                                                    |             | TOCKy-HOUT                              | tain 👻                      | Competitions Menu                                                                                                    |
|----------------------------------------------------------------------------------------------------|---------------------------------------------------------------------------------------|----------------------------------------------------------------------------------------------------|----------------------------------------------------------------------------------------------------|-------------|-----------------------------------------|-----------------------------|----------------------------------------------------------------------------------------------------|
|                                                                                                    | Denver                                                                                | Harlequins                                                                                                    | 22                                                                                                    | 37          | Denver Barbaı                           | rians                       | 02                                                                                                    |
| Date: 2016-09-10                                                                                               | Kickoff:                                                                              | 2:00 PM L                                                                                                    | ocation: N/A                                                                                           | Competition | n: Rocky Mountain Senior Men's D        | ivision II 2.               | 🔊 Embe 🖌 Edit                                                                                                    |
| This match has con                                                                                             | pleted.                                                                               |                                                                                                    |                                                                                                    |             | 0                                       | 2 of 3 Sig                  | natures 🕶 🖍 Edit Match                                                                                                    |
| ≣≣ GAME STREA                                                                                                  | м                                                                                     |                                                                                                    |                                                                                                    |             | A ROSTERS                               |                             | Print                                                                                                    |
| MIN EVENT                                                                                                    | SIDE                                                                                  | SCORE DETAILS                                                                                                    |                                                                                                    |             | Denver Harlequins                       |                             | Denver Barbarians D2                                                                                                    |
| 3' TR score                                                                                                    | DEN2                                                                                  | 0 - 5 #3 - DeGui                                                                                                    | ire, Mark                                                                                              |             | #1 - Porter, Luke (FR)                  | LHP                         | #1 - Karas, Stephen (FR)                                                                                                    |
| 3' CV score                                                                                                    | DEN2                                                                                  | 0 - 7 #15 - Walki                                                                                                    | er, Ryan                                                                                               |             | #2 - Shissler, Christopher (FR)         | н                           | #2 - Bell, Daniel (FR)                                                                                                    |
|                                                                                                    | ~                                                                                     | Off: #7 - G                                                                                                    | eist, Evan                                                                                             |             | #3 - Nordwald, Casey (FR)               | THP                         | #3 - DeGuire, Mark (FR)                                                                                                    |
| 17' IJ sub                                                                                                    | DEN2                                                                                  | 0 - 7<br>Om #18 - T                                                                                                    | rinn Luke                                                                                              |             | #4 - Auit, James (FR)                   | L1                          | #4 - Cotterman, Richard                                                                                                    |
| 401 DV                                                                                                    | <b>D</b> UO                                                                           | 0.7 ME During                                                                                                    | NDP, LUKE                                                                                              |             | #5 - Hoxworth, James                    | L2                          | #5 - Andrews, Mitchell                                                                                                    |
| JSA RUGBY CMS                                                                                                  |                                                                                       | _                                                                                                    |                                                                                                    | -           | #6 - Greene, Connor                     | tain +                      | Fo - Kusiak, Kevin                                                                                                    |
| JSA RUGBY CMS                                                                                                  | RUGBY COMPETITIO                                                                      | Update Match De<br>Date                                                                                                    | tails<br>2016-09-10                                                                                    |             | #5 - Greene, Connor<br>rocky-moun<br>×  | tain •                      | Po - Kusiak, Kevin                                                                                                    |
| JSA RUGBY CMS                                                                                                  | Denver                                                                                | Update Match De<br>Date<br>Time                                                                                                    | 2016-09-10<br>2:00 PM                                                                                  |             | #6 - Greene, Connor                     | tain -                      | Competitions Menu                                                                                                    |
| USA RUGBY CMS                                                                                                  | Denver                                                                                | Update Match De<br>Date<br>Time<br>Timezone                                                                                            | tails<br>2016-09-10<br>2:00 PM<br>Mountain                                                             |             | #6 - Greene, Connor<br>Index-meuri<br>X | tain •<br>ans               | Competitions Menu =                                                                                                    |
| JSA RUGBY CMS                                                                                                  | Denver                                                                                | Update Match De<br>Date<br>Time<br>Timezone<br>Location                                                                                | tails<br>2016-09-10<br>2:00 PM<br>Mountain<br>Deriver, CO - Co                                         | 200k Park   | #6 - Greene, Connor                     | tain •<br>ans<br>sion II 2. | D2<br>• Embed PEdt                                                                                                    |
| Date: 2016-09-10                                                                                               | Denver<br>Kickoff                                                                     | Update Match De<br>Date<br>Time<br>Timezone<br>Location<br>Location Details                                                            | tails<br>2016-09-10<br>2:00 PM<br>Mountain<br>Deriver, CO - Co<br>1                                    | ook Park    | #6 - Greene, Connor                     | ans<br>sion II 2.           | PO - AUBAC KEVIT                                                                                                    |
| Date: 2016-09-10<br>This match has con                                                                         | Denver<br>Kickoff:<br>npletest.                                                       | Update Match De<br>Date<br>Time<br>Timezone<br>Location<br>Location Details<br>Video Link                                              | tails<br>2016-09-10<br>2:00 PM<br>Mountain<br>Denver, CO - CC<br>1                                     | Dook Park   | #6 - Greene, Connor                     | ans<br>sion II 2.           | PO - AUBAC, KEVIT                                                                                                    |
| Date: 2016-09-10<br>This match has con                                                                         | Denver<br>Kickoff<br>pptetest.<br>M                                                   | Update Match De<br>Date<br>Time<br>Timezone<br>Location<br>Location Details<br>Video Link<br>Gallery Link                              | tails           2016-09-10           2:00 PM           Mountain           Deriver, CO - Co           1 | bok Park    | #6 - Groene, Conner                     | tain •<br>ans<br>sion II 2. | PO - AUBAC, KEVIT                                                                                                    |
| Date: 2016-09-10<br>This metch has con<br>E GAME STREA<br>MIN EVENT<br>3' TR score                             | Denver<br>Kickoff<br>apletest<br>side<br>side                                         | Update Match Der<br>Date<br>Time<br>Timezone<br>Location<br>Location<br>Location<br>Video Link<br>Gallery Link                         | tails           2016-09-10           2:00 PM           Mountain           Deriver, CO - Co           1 | pok Park    | #6 - Greene, Connor                     | ans<br>sion II 2.           | P3 - AUBAC, REVIT<br>Competitions Menu<br>Competitions Menu<br>Competitions M |
| Date: 2016-09-10<br>This match has con<br>E GAME STREA<br>MIN EVENT<br>3' IR score<br>3' CV score              | Denver<br>Kickoff<br>apletest<br>side<br>side<br>penz<br>penz<br>penz<br>penz<br>penz | Update Match Der<br>Date<br>Time<br>Timezone<br>Location<br>Location<br>Location Details<br>Video Link<br>Gallery Link<br>Summary Link | tails           2016-09-10           2:00 PM           Mountain           Deriver, CO - Co           1 | ook Park    | #6 - Greene, Connor                     | ans<br>ans<br>of 3 Sig      | PD - AUBAC, REVIN                                                                                                    |
| Date: 2016-09-10<br>This metch has con<br>E GAME STREA<br>MIN EVENT<br>3' TR score<br>3' CV score<br>17 Ju sub | Denver<br>Denver<br>Kickoff<br>mittetet.<br>M<br>SIDE<br>DEN2<br>DEN2<br>DEN2         | Update Match Der<br>Date<br>Time<br>Timezone<br>Location<br>Location Details<br>Video Link<br>Gallery Link<br>Summary Link             | tails           2016-09-10           2:00 PM           Mountain           Deriver, CO - Co           1 | bok Park    | #6 - Greene, Conner                     | ann -                       | Competitions Menu<br>Competitions Menu<br>D2<br>D2<br>D2<br>D2<br>D2<br>D2<br>D2<br>D2                                                                                                    |

To edit a match, click the 'Edit' button in the top-right corner of the match screen.

Note: You may have to unlock a match to edit it. Unlocking matches that are locked is covered on the next page.

Editable match details include the date (pay attention to the format!), time, time zone, location, and location details. Additional, enhanced fields include links to match Video, photos ('Gallery'), and/or a news write-up ('Summary'). These links will then attach themselves to public viewing of the match on usaclubrugby.org (coming October 2017).

You may also lock and unlock matches from this page after your admin signature is added.

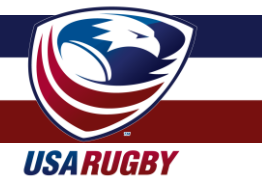

### **ADDING MATCH SIGNATURES & LOCKING MATCHES**

**Locking and unlocking matches is a very important part of your role as an administrator.** By locking a match after it is marked complete, you have the power to stop teams from editing matches that have been played and changing the data of that match and/or the eligibility of a team's players.

After every match, <u>each participating team</u> is responsible for entering their match data, including <u>all</u> <u>scores, substitutions, and cards</u>. Once that data is entered, each team is also responsible for adding their match signature. To see the protocols and procedures for teams to add their signatures and data, please see pages 13-17 of the <u>Team Administrator Handbook</u>.

# Note: Reserve players will not get credit for playing if teams don't enter them as substitutes. Always check to ensure teams entered their roster and substitutions.

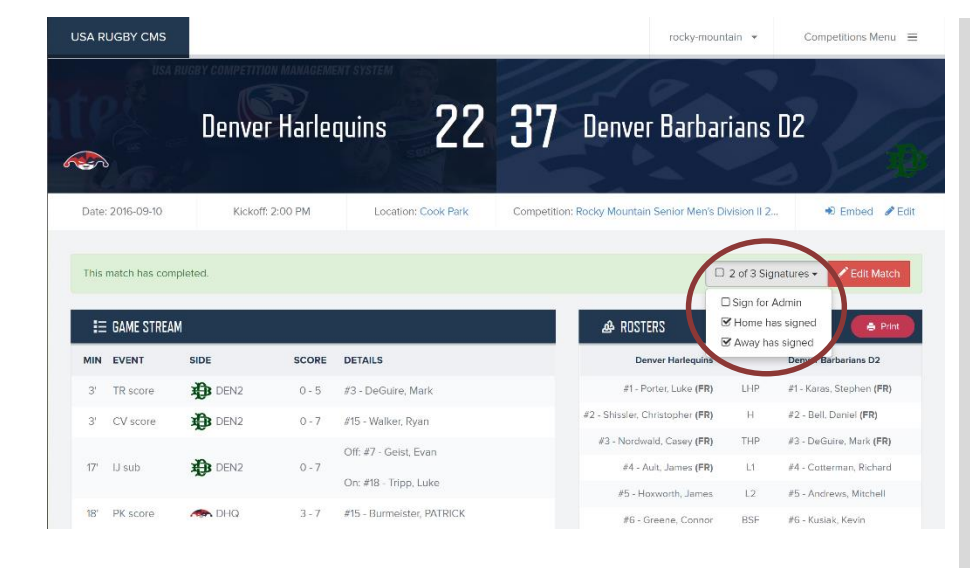

Once each team has entered all of its match data, it is required to add a 'match signature' to a game. Only after both teams have added their signature can the match be marked 'Completed.' If you don't see a score for a match, or its results in your league's standings, there's a good chance a signature is missing.

Additionally, competition admins are responsible for adding their own signature to verify that both teams have successfully added all proper scoring/sub/card info. Only after the competition admin signs can a match be locked.

Note: If a team forgets to sign the match but entered all of its data, competition admins have the ability to sign for them.

After your administrative signature has been added the match may be locked.

| USA R | UGBY CMS      |              |         |                                                |             | rocky-moun                                         | tain 👻       | Competitions Menu =                                |
|-------|---------------|--------------|---------|------------------------------------------------|-------------|----------------------------------------------------|--------------|----------------------------------------------------|
|       | USA .         | Denver       | Harle   | quins 22                                       | 37          | Denver Barbar                                      | ians         | D2                                                 |
| Date: | : 2016-09-10  | Kickoff:     | 2:00 PM | Location: Cook Park                            | Competition | Rocky Mountain Senior Men's D                      | vision II 2. | 🔹 Embed 🥜 Edit                                     |
| This  | match has com | pleted.<br>M |         |                                                |             | Ø 3 of 3 Signatures<br>A RDSTERS                   |              | idit Mat h Lock Match                              |
| MIN   | EVENT         | SIDE         | SCORE   | DETAILS                                        |             | Denver Harlequins                                  |              | Denver Barbarians D2                               |
| 3'    | TR score      | DEN2         | 0 - 5   | #3 - DeGuire, Mark                             |             | #1 - Porter, Luke (FR)                             | LHP          | #1 - Karas, Stephen (FR)                           |
| 3'    | CV score      | DEN2         | 0 - 7   | #15 - Walker, Ryan                             |             | #2 - Shissler, Christopher (FR)                    | н            | #2 - Bell, Daniel (FR)                             |
| 17'   | IJ sub        | DEN2         | 0 - 7   | Off: #7 - Geist, Evan<br>On: #18 - Tripp, Luke |             | #3 - Nordwald, Casey (FR)<br>#4 - Ault, James (FR) | THP<br>L1    | #3 - DeGuire, Mark (FR)<br>#4 - Cotterman, Richard |
| 18'   | PK score      | A DHQ        | 3 - 7   | #15 - Burmeister, PATRICK                      |             | #5 - Hoxworth, James<br>#6 - Greene, Connor        | L2<br>BSF    | #5 - Andrews, Mitchell<br>#6 - Kuslak, Kevin       |

![](_page_13_Picture_11.jpeg)

![](_page_14_Picture_0.jpeg)

## ADDING MATCH SIGNATURES & LOCKING MATCHES (cont.)

| 6-2017 — League — Rugby                                                                           | / 15s                                                                                                    |                                                                                                    |                                                                                                    |                                                                                                    |                        | sig                          |
|---------------------------------------------------------------------------------------------------|----------------------------------------------------------------------------------------------------|----------------------------------------------------------------------------------------------------|----------------------------------------------------------------------------------------------------|----------------------------------------------------------------------------------------------------|------------------------|------------------------------|
| SCHEDULE ,                                                                                        | 💩 TEAMS 🛛 🗮 STANDINGS                                                                                                    |                                                                                                    |                                                                                                    |                                                                                                    |                        | ad                           |
| Date                                                                                              | Home                                                                                                    | Result/Time                                                                                                    | Away                                                                                                    | Туре С                                                                                                    | lick to SIGN FOR ADMIN | pre                          |
| Sep 10th, 2016                                                                                    | Denver Harlequins 🦛                                                                                                    | 22 - 37                                                                                                    | Denver Barbarians D2                                                                                                    | Leagle                                                                                                    |                        | )                            |
| iep 10th, 2016                                                                                    | Park City Haggis                                                                                                    | 20-0                                                                                                    | Provo Steelers                                                                                                    | League                                                                                                    | •                      | lt's                         |
| Sep 10th, 2016                                                                                    | Boulder Rugby 罼                                                                                                    | 18 - 37                                                                                                    | W Glendale Raptors D2                                                                                                    | League                                                                                                    | -                      | ma                           |
| Sep 24th, 2016                                                                                    | Denver Barbarians D2 Đ                                                                                                    | 10 - 10                                                                                                    | Boulder Rugby                                                                                                    | League                                                                                                    | -P                     | sig                          |
| Sep 24th, 2016                                                                                    | Park City Haggis                                                                                                    | 55 - 29                                                                                                    | Renver Harlequins                                                                                                    | League                                                                                                    | -                      | ma                           |
| Dct 1st, 2016                                                                                     | Provo Steelers 🧊                                                                                                    | 50 - 29                                                                                                    | Boulder Rugby                                                                                                    | League                                                                                                    | -                      | SCI                          |
| Oct 1st, 2016                                                                                     | Denver Barbarians D2 🏚                                                                                                    | 7 - 43                                                                                                    | W Glendale Raptors D2                                                                                                    | League                                                                                                    | <b>_</b>               |                              |
| Oct 8th, 2016                                                                                     | Boulder Rugby 📕                                                                                                    | 38 - 28                                                                                                    | Park City Haggis                                                                                                    | League                                                                                                    | -                      |                              |
| Oct 8th, 2016                                                                                     | Glendale Raptors D2 🤎                                                                                                    | 71 - 7                                                                                                    | An Denver Harlequins                                                                                                    | League                                                                                                    | -                      |                              |
| Dct 9th, 2016                                                                                     | Denver Barbarians D2 🏚                                                                                                    | 39 - 22                                                                                                    | Park City Haggis                                                                                                    | League                                                                                                    | -                      |                              |
| A RUGBY CMS                                                                                       |                                                                                                    |                                                                                                    | rocky-r                                                                                                    | nountain 👻 Cor                                                                                                    | mpetitions Menu 😑      | Ag                           |
| а rugby смs<br>acky Mauntain<br>6-2017 — League — Rugby                                           | Senior Men's Division II                                                                                                    | 2016-2017                                                                                                    | rocky-r                                                                                                    | nountain y Cor                                                                                                    | mpetitions Menu =      | Ag<br>sig<br>Ad<br>to        |
| a rugby cms<br>ocky Mountain<br>6-2017 – League – Rugby<br>© schedule a<br>Date                   | Senior Men's Division II<br>1955<br>Ar TEAMS ≣ STANDINGS<br>Home                                                                                                    | 2016-2017                                                                                                    | rocky-r                                                                                                    | nountain + Cor                                                                                                    | mpetitions Menu =      | Ag<br>sig<br>Ad<br>to<br>sci |
| A RUGBY CMS<br>DCKY Mountain<br>6-2017 – League – Rugby<br>E SCHEDULE ,<br>Pate<br>iep 10th, 2016 | Senior Men's Division II<br>1958<br>TEAMS ESTANDINGS<br>Home<br>Derver Harleguins                                                                                                    | 2016-2017<br>Result/Time<br>22 - 37                                                                                            | Awey Donver Barbarians D2                                                                                                    | nountain • Cor                                                                                                    | Impetitions Menu =     | Ag<br>sig<br>Ad<br>to<br>sci |
| A RUGBY CMS                                                                                       | Senior Men's Division II<br>2155<br>TEAMS ESTANDINGS<br>Home<br>Deriver Hardequins                                                                                                    | <b>2016-2017</b><br>Result/Time<br>22 - 37<br>20 - 0                                                                           | Away  Provo Steelers  rocky-r                                                                                                    | nountain v Cor                                                                                                    | Inpetitions Menu =     | Ag<br>sig<br>Ad<br>to<br>sci |
| A RUGBY CMS                                                                                       | Senior Men's Division II<br>155<br>TEAMS ESTANDINGS<br>Home<br>Derver Harlequins                                                                                                    | <b>2016-2017</b><br>Result/Time<br>22 - 37<br>20 - 0<br>18 - 37                                                                | Away Provo Steelers Gendale Raptors D2                                                                                                    | nountain   Cor  Type League League League                                                                                                    | Inpetitions Menu =     | Ag<br>sig<br>Ad<br>to<br>sci |
| A RUGBY CMS                                                                                       | Senior Men's Division II<br>15s<br>TEAMS ESTANDINGS<br>Home<br>Deriver Harlequins (*<br>Park City Haggis (*<br>Bouider Rugby (*)<br>Bouider Rugby (*)                                                                                                    | <b>2016-2017</b><br><b>Result/Time</b><br>22 - 37<br>20 - 0<br>18 - 37<br>10 - 10                                              | Awey Provo Steelers Provo Steelers Selectors D2 Boulder Rucby                                                                                                    | nountain   Con                                                                                                    | Inpetitions Menu =     | Ag<br>sig<br>Ad<br>to<br>sci |
| A RUGBY CMS                                                                                       | Senior Men's Division II<br>(153<br>TEAMS ESTANDINGS<br>Home<br>Deriver Hartequins<br>Park City Haggis<br>Boulder Rugby<br>Boulder Rugby<br>Park City Haggis                                                                                                    | <b>Result/Time</b><br>22 - 37<br>20 - 0<br>18 - 37<br>10 - 10<br>55 - 29                                                       | Awey  Provo Steelers  Glendale Raptors D2  Glendale Raptors D2  Glendale   | nountain   Cor  Type Loague League League League League                                                                                                    | Cisketucok             | Ag<br>sig<br>Ad<br>to<br>sci |
| A RUGBY CMS                                                                                       | Senior Men's Division II<br>(15s)<br>TEAMS E STANDINGS<br>Deriver Harlequins<br>Park City Haggis<br>Deriver Barbarians D2<br>Park City Haggis<br>Deriver Barbarians D2<br>Park City Haggis<br>Deriver Barbarians D2<br>Park City Haggis<br>Park City Haggis                                                                                                    | <b>Result/Time</b><br>22 - 37<br>20 - 0<br>18 - 37<br>10 - 10<br>55 - 29<br>50 - 29                                            | Awway<br>Control Control | Type<br>Loague<br>League<br>League<br>League                                                                                                    | Cickto Cock            | Ag<br>sig<br>Ad<br>to<br>sci |
| A RUGBY CMS                                                                                       | Senior Men's Division II<br>(155)<br>(* TEAMS : STANDINGS<br>Deriver Harlequins (* 1<br>Park City Haggis (* 1<br>Boulder Rugby (* 1<br>Deriver Barbarians D2 (* 1)<br>Park City Haggis (* 1)<br>Park City Haggis (* 1)<br>Deriver Barbarians D2 (* 1)<br>Provo Steelers (* 1)<br>Deriver Barbarians D2 (* 1)                                                                                                    | <b>2016-2017</b><br><b>Result/Time</b><br>22 - 37<br>20 - 0<br>18 - 37<br>10 - 10<br>55 - 29<br>50 - 29<br>7 - 43              | Away  Away  Provo Steelers  Provo Steelers  Glendale Raptors D2  Boulder Rugby  Control Deriver Harlequins  Boulder Rugby  Control Deriver Harlequins  Glendale Raptors D2  Control Deriver Harlequins  Control Deriver Harlequins   | nountain    Cor  Type Loague League League League League League League League                                                                                                    | Cickto LOCK            | Ag<br>sig<br>Ad<br>to<br>sci |
| A RUGBY CMS                                                                                       | Senior Men's Division II<br>(15s)  TEAMS ESTANDINGS CONVERT Harlequins CONVERT Harlequins CONVERT Harlequins CONVERT Harlequins CONVERT Harlequins CONVERT Harlequins CONVERT Harlequins CONVERT Harlequins CONVERT Harlequins CONVERT Harlequins CONVERT Harlequins CONVERT Harlequins CONVERT Harlequins CONVERT HARLEQUIN CONVERT HARLEQUIN CON                                                                                                    | <b>2016-2017</b><br><b>Result/Time</b><br>22 - 37<br>20 - 0<br>18 - 37<br>10 - 10<br>55 - 29<br>50 - 29<br>7 - 43<br>38 - 28   | Avvey  Avvey Avvey  Avvey  Avvey  Avvey Avvey   | nountain    Con  Type Loaguo Loaguo L | Cierce LOCK            | Ag<br>sig<br>Ad<br>to<br>sci |
| ARUGBY CMS                                                                                        | Senior Men's Division II<br>155<br>TEAMS ESTANDINGS<br>Home<br>Deriver Harlaquins<br>Park City Haggis<br>Deriver Barbarians D2<br>Park City Haggis<br>Provo Steelers<br>Provo Steelers<br>Deriver Barbarians D2<br>Provo Steelers<br>Conder Rugby<br>Conder Rugby<br>Conder R | <b>2016-2017</b><br><b>Result/Time</b><br>22-37<br>20-0<br>18-37<br>10-10<br>155-29<br>50-29<br>50-29<br>7-43<br>38-28<br>71-7 | Away         Image: Deriver Barbarians D2         Image: Deriver Barbarians D2         Image: Deriver Barbarians D2         Image: Deriver Barbarians D2         Image: Deriver Barbarians D2         Image: Deriver Barbarians D2         Image: Deriver Barbarians D2         Image: Deriver Barbarians D2         Image: Deriver Harbequins         Image: Deriver Harbequins         Image: Deriver Harbequins         Image: Deriver Harbequins                                                                                                    | nountain  Cor                                                                                                    | Cisco LOCK             | Ag<br>sig<br>Ad<br>to<br>scr |

To quickly add signatures and lock matches, you may also add your signature from the schedule screen. If both teams have not added their signatures, you will be presented with a warning.

It's recommended that you check matches before you add your signature and lock them, but you may add your signature from this screen.

Again, once a match has all three signatures it may be locked. Administrators also have the ability to lock matches from the schedule screen.

![](_page_15_Picture_0.jpeg)

### **EDITING MATCH DETAILS & LOCKING MATCHES (cont.)**

| SH N                                          |                                                                                        |                                                                           |                                                        |                                                                                                    | Geib. i                                                                                                    | rik •                                                             | Competitions Menu                                                                                                    |
|-----------------------------------------------|----------------------------------------------------------------------------------------|---------------------------------------------------------------------------|--------------------------------------------------------|----------------------------------------------------------------------------------------------------|----------------------------------------------------------------------------------------------------|-------------------------------------------------------------------|----------------------------------------------------------------------------------------------------|
|                                               |                                                                                        |                                                                           | Update                                                 | e Match Details                                                                                                    | ×                                                                                                    |                                                                   |                                                                                                    |
|                                               |                                                                                        | D.                                                                        |                                                        | Locked?   • Yes  • No                                                                                                    |                                                                                                    |                                                                   |                                                                                                    |
| 1                                             |                                                                                        | 00                                                                        |                                                        |                                                                                                    |                                                                                                    | uin                                                               | S a                                                                                                    |
| 2                                             |                                                                                        |                                                                           |                                                        |                                                                                                    | Close Save changes                                                                                                    | 61                                                                |                                                                                                    |
| Date:                                         | 2014-09-13                                                                             | Competition: Rock                                                         | y Mountain                                             | Senior Men's Divi Kickoff: 1:30 PM                                                                                                    | Location: Boulder, CO - Pleasant View                                                                                                    | V Field                                                           | Dembed                                                                                                    |
|                                               |                                                                                        |                                                                           |                                                        |                                                                                                    |                                                                                                    |                                                                   |                                                                                                    |
| This                                          | match cannot be                                                                        | e modified because i                                                      | it has been                                            | locked.                                                                                                    |                                                                                                    |                                                                   |                                                                                                    |
|                                               |                                                                                        |                                                                           |                                                        |                                                                                                    |                                                                                                    |                                                                   |                                                                                                    |
| This                                          | match has comp                                                                         | oleted                                                                    |                                                        |                                                                                                    |                                                                                                    |                                                                   |                                                                                                    |
|                                               |                                                                                        |                                                                           |                                                        |                                                                                                    |                                                                                                    |                                                                   |                                                                                                    |
|                                               |                                                                                        |                                                                           |                                                        |                                                                                                    |                                                                                                    |                                                                   |                                                                                                    |
|                                               | E GAME STREAM                                                                          |                                                                           |                                                        |                                                                                                    | A ROSTERS                                                                                                    |                                                                   | 🌲 Print                                                                                                    |
| MIN                                           | E GAME STREAN                                                                          | SIDE                                                                      | SCORE                                                  | DETAILS                                                                                                    | ROSTERS     Boulder Rugby                                                                                                    |                                                                   | Print     Denver Harlequins                                                                                                    |
| <b>MIN</b><br>10'                             | E GAME STREAM                                                                          | SIDE                                                                      | SCORE<br>0 - 3                                         | DETAILS<br>#15 - Thomas, Oliver                                                                                                    | ROSTERS<br>Boulder Rugby<br>#1- Wilson, Lee (FR)                                                                                                    | LHP                                                               | Print Denver Harlequins #1-Nordwald, Casey (FR)                                                                                                    |
| MIN<br>10'<br>14'                             | EGAME STREAM<br>EVENT<br>PK score<br>PK score                                          | SIDE<br>V DHQ<br>BLDR                                                     | <b>SCORE</b><br>0 - 3<br>3 - 3                         | DETAILS<br>#15 - Thomas, Oliver<br>#9 - Hall, Tim                                                                                                    | ROSTERS Boulder Rugby #1 - Wilson, Lee (FR) #2 - Karys, Eliot (FR)                                                                                                    | LHP                                                               | Print Deriver Harlequins #1 - Nordwald, Casey (FR) #2 - balley, chris (FR)                                                                                                    |
| MIN<br>10'<br>14'<br>19'                      | EGAME STREAM<br>EVENT<br>PK score<br>PK score<br>TR score                              | SIDE<br>V DHQ<br>BLDR<br>BLDR                                             | SCORE<br>0-3<br>3-3<br>8-3                             | DETAILS<br>#15 - Thomas, Oliver<br>#9 - Hall, Tim<br>#6 - Mclean, Scott                                                                                                    | ROSTERS      Boutlet Rugby     #1-Wilson, Lee (FR)     #2 - Kairya, Eird (FR)     #3 - Banka, Justin (FR)                                                                                                    | LHP<br>H<br>THP                                                   | Print  Denver Harlequins  #1 - Nordwald, Casey (FR)  #2 - balley, chris (FR)  #3 - hazard, taylor (FR)                                                                                                    |
| MIN<br>10'<br>14'<br>19'                      | E GAME STREAM<br>EVENT<br>PK score<br>PK score<br>TR score                             | SIDE<br>DHQ<br>BLDR<br>BLDR                                               | SCORE<br>0 - 3<br>3 - 3<br>8 - 3                       | DETAILS<br>#15 - Thomas, Oliver<br>#9 - Hall, Tim<br>#6 - Mclean, Scott<br>Off. #5 - Mcconie, Alexander                                                                                                    | ROSTERS      Boulder Rugby      #1-Wison,Lee (FR)      #2-Kairys, Elot (FR)      #3-Banks, Journ (FR)      #4-Sewicki, Joe                                                                                                    | LHP<br>H<br>THP<br>L1                                             | Print     Conver Harlequins     #1 - Nordwald, Casey (FR)     #2 - balley, chris (FR)     #3 - hazard, taylor (FR)     #4 - Kosyan, Mikheil                                                                                                    |
| MIN<br>10'<br>14'<br>19'                      | E DAME STREAM<br>EVENT<br>PK score<br>PK score<br>TR score<br>UJ sub                   | SIDE<br>DHO<br>BLDR<br>BLDR<br>BLDR<br>BLDR                               | SCORE<br>0-3<br>3-3<br>8-3                             | DETAILS<br>#15 - Thomas, Oliver<br>#9 - Hail, Tim<br>#6 - McIean, Scott<br>Off: #5 - McCorkle, Alexander<br>On: #18 - Bannger, Thaddeus                                                                           | ROSTERS<br>Boulder Rugby<br>#1- Witson, Lee (FR)<br>#2 - Kairys, Elor (FR)<br>#3 - Benks, Justin (FR)<br>#4 - Sewickt, Jae<br>#5 - Miccorke, Alexander                                                                                                    | LHP<br>H<br>THP<br>L1<br>L2                                       | Prix<br>Deriver Halfequins<br>41-Nordwald, Cadey (FR)<br>42 - balley, chris (FR)<br>43 - hazard, taylor (FR)<br>44 - kosyan, Michail<br>45 - Hofsza, Kristofer<br>40 - taylor (Kristofer                                                                              |
| MIN<br>10'<br>14'<br>19'<br>19'               | E GAME STREAM<br>EVENT<br>PK score<br>PK score<br>TR score<br>U sub                    | SIDE<br>V DHO<br>BLDR<br>BLDR<br>BLDR<br>ALDR<br>V DHQ                    | SCORE<br>0-3<br>3-3<br>8-3<br>8-3                      | DETAILS<br>#15 - Thomas, Oliver<br>#9 - Hall, Tim<br>#6 - McIean, Scott<br>Off: #5 - McCorlde, Alexander<br>On: #18 - Baringer, Thaddeus<br>#15 - Thomas, Oliver                                                  | KOSTERS      Boulder Rugby      #1 - Wilson, Lee (#16)      #2 - Kairys, Elot (#16)      #3 - Eanks, Justin (#18)      #4 - Sawicki, Jose      #5 - Miccoride, Alexander      #6 - Miccoride, Scott      #2 - Conv. Scott                                                                | LHP<br>H<br>THP<br>L1<br>L2<br>BSF                                | Prix  Derver Hallquins  41-Nordvald, Cadey (FR)  42 - balley, chris (FR)  43 - hazard, taylor (FR)  44 - Kosyan, Mikhail  45 - Honisoa, Kristofer  46 - Hansel, Nolan  46 - Hansel, Molan                                                                             |
| MIN<br>10'<br>14'<br>19'<br>24'<br>28'        | E GAME STREAM<br>EVENT<br>PK score<br>PK score<br>TR score<br>UJ sub<br>Y card         | SIDE<br>V DHO<br>BLDR<br>BLDR<br>BLDR<br>BLDR<br>V DHO<br>V DHO           | SCORE<br>0-3<br>3-3<br>8-3<br>8-3<br>8-3               | DETAILS<br>#15 - Thomas, Oliver<br>#9 - Hall, Tim<br>#6 - McIean, Scott<br>Off: #5 - McConkle, Alexander<br>On: #18 - Baringer, Thaddeus<br>#15 - Thomas, Oliver                                                  | ROSTERS           Boulder Rugby           #1 - Wilson, Lee (FR)           #2 - Kairys, Elot (FR)           #3 - Benks, Justin (FR)           #4 - Sewicki, Joe           #5 - Mecodels, Elevander           #6 - Melean, Scott           #7 - Cook; Saylar           #8 - Mortsport Keth | LHP<br>H<br>THP<br>L1<br>L2<br>BSF<br>OSF<br>NB                   | Price<br>Denver Harlequins<br>41- Nordwald, Casey (FR)<br>42 - balley, chris (FR)<br>43 - hazard, taylor (FR)<br>43 - Kosyan, Michael<br>45 - Hontora, Kristofer<br>46 - Hansell, Nolan<br>47 - Manssantriez, Denvik<br>48 - Vanos Socief (FD)                        |
| MIN<br>10'<br>14'<br>19'<br>29'<br>28'        | EGAME STREAM<br>EVENT<br>PK score<br>PK score<br>TR score<br>U sub<br>Y card<br>Y card | SIDE<br>P DHO<br>BLDR<br>BLDR<br>BLDR<br>BLDR<br>V DHO<br>V DHO<br>NO     | SCORE<br>0-3<br>3-3<br>8-3<br>8-3<br>8-3<br>8-3        | DETAILS<br>#15 - Thomas, Oliver<br>#9 - Hall, Tim<br>#6 - McIean, Scott<br>Off: #5 - McConkle, Alexander<br>On: #18 - Baringer, Thaddeus<br>#15 - Thomas, Oliver<br>#5 - Hotora, Kristofer                        | ROSTERS<br>Boulder Rugby<br>#1- Wilson, Lee (FR)<br>#2 - Kairys, Eint (FR)<br>#3 - Banics, Justin (FR)<br>#3 - Banics, Justin (FR)<br>#4 - Sawicia, Jose<br>#5 - Miccordie, Alexander<br>#6 - Miccon, Sott<br>#7 - Cook, Skyler<br>#8 - Morrison, Keith                                  | LHP<br>H<br>THP<br>L1<br>L2<br>BSF<br>OSF<br>N8<br>SH             | Proc<br>Denver Hartquins<br>41 - Nordwald, Casey (FR)<br>42 - balley, chris (FR)<br>43 - hazard, taylor (FR)<br>43 - Kosyan, Michael<br>45 - Honsell, Nolan<br>47 - Mansanerez, Denek<br>48 - Vinao, Sosefa (FR)<br>49 - Sames, Francis                               |
| MIN<br>10'<br>14'<br>19'<br>24'<br>28'<br>31' | EVAME STREAM<br>EVENT<br>PK score<br>PK score<br>TR score<br>U sub<br>Y card<br>Y card | SIDE<br>DHO<br>BLOR<br>BLOR<br>BLOR<br>BLOR<br>CHO<br>CHO<br>BLOR<br>BLOR | SCORE<br>0-3<br>3-3<br>8-3<br>8-3<br>8-3<br>8-3<br>8-3 | DETAILS<br>#15 - Thomas, Oliver<br>#9 - Hall, Tim<br>#6 - McIean, Scott<br>Off: #5 - McConkle, Alexander<br>On: #18 - Baringer, Thaddeus<br>#15 - Thomas, Oliver<br>#5 - Hofstra, Kristofer<br>#6 - McIean, Scott | ROSTERS<br>Boulder Rugby<br>#1- Wilson, Lee (FR)<br>#2 - Kairys, Elot (FR)<br>#3 - Banks, Justin (FR)<br>#3 - Banks, Justin (FR)<br>#3 - Banks, Justin (FR)<br>#3 - Marcian, Sont<br>#3 - Marcian, Kenth<br>#9 - Hait, Tim<br>#10 - Tumbuli, David                                       | LHP<br>H<br>THP<br>L1<br>L2<br>BSF<br>OSF<br>N8<br>SH<br>SH<br>FH | Proc<br>Denver Hartejuter<br>41 - Nordweld, Casey (FR)<br>42 - balley, chris (FR)<br>43 - hazard, taylor (FR)<br>43 - kazard, taylor (FR)<br>45 - Hontseil, Nolan<br>47 - Mansanerez, Darek<br>48 - Vinao, Sosefa (FR)<br>49 - Barnes, Francis<br>40 - Flynn, Timothy |

If you need to edit a match that has already been locked, simply click 'No' as the status of the locked match, followed by clicking 'Save changes.'

**Locking and unlocking matches is a very important part of your role as an administrator.** By locking a match after it is marked complete, you have the power to stop teams from editing matches that have been played and changing the data of that match and/or the eligibility of a team's players.

## It is suggested that administrators lock matches every Sunday/Monday as part of their compliance check.

If a team has failed to enter its data correctly prior to an administrator locking the match, the suggested national standard for changing match details is petition by the affected team by emailing *signed copies* of the original match paperwork used at the field. The paperwork should be signed by both teams, the (center) referee, and/or the #4/data-tracker.

![](_page_16_Picture_0.jpeg)

#### **EDITING TEAM AND CLUB PROFILES**

Both competition and union administrators can edit limited team profile information. The powers available to these administrators is identical to the powers of the individual teams, however.

Competition/union administrators do not have the power to change team logos, team cover images, team names, or team initials. Those rights are reserved by USA Rugby to adhere to naming standards, keep images clean/formatted, and not allow conflicting data (e.g. initials). Teams may petition to change those items individually by completing the CMS Team Update/Information Form located here: <a href="http://tinyurl.com/usarcms">http://tinyurl.com/usarcms</a>

Note: This form is also available to teams in the team administrator handbook.

The initials feature is for creating score 'squares,' as commonly seen on news sites such as ESPN, MLS Soccer, etc. As that feature becomes more robust, you'll see updates regarding its implementation. Individual team initials are selected by USA Rugby to prevent conflicting initial sets from appearing in competition with one another. For more information about the initials and/or the score 'squares,' see List of CMS Embed-Friendly URLs.

| Power                               | Super        | Union        | Competition  | Club/Team    |
|-------------------------------------|--------------|--------------|--------------|--------------|
| Edit Team Name                      | $\checkmark$ |              |              |              |
| Edit Team Initials                  | $\checkmark$ |              |              |              |
| Edit Team ID (link to registration) | $\checkmark$ |              |              |              |
| Edit Team Logo                      | $\checkmark$ |              |              |              |
| Edit Team Cover Image               | $\checkmark$ |              |              |              |
| Edit Union Affiliation              | $\checkmark$ |              |              |              |
| Edit Metro Area                     | $\checkmark$ |              |              |              |
| Add/Remove Players from Roster      | $\checkmark$ |              |              |              |
| Sync Player Roster                  | $\checkmark$ | $\checkmark$ | $\checkmark$ | $\checkmark$ |
| Edit Club Establishment Date        | $\checkmark$ | $\checkmark$ | $\checkmark$ | $\checkmark$ |
| Edit 'About Club'                   | $\checkmark$ | $\checkmark$ | $\checkmark$ | $\checkmark$ |
| Edit Practice Field Location        | $\checkmark$ | $\checkmark$ | $\checkmark$ | $\checkmark$ |
| Edit Club Colors                    | $\checkmark$ | $\checkmark$ | $\checkmark$ | $\checkmark$ |
| Edit City                           | $\checkmark$ | $\checkmark$ | $\checkmark$ | $\checkmark$ |
| Edit State                          | $\checkmark$ | $\checkmark$ | $\checkmark$ | $\checkmark$ |
| Edit Team Email Address             | $\checkmark$ | $\checkmark$ | $\checkmark$ | $\checkmark$ |
| Edit Website Location               | $\checkmark$ | $\checkmark$ | $\checkmark$ | $\checkmark$ |
| Edit Facebook Page Location         | $\checkmark$ | $\checkmark$ | $\checkmark$ | $\checkmark$ |
| Edit Twitter Handle                 | $\checkmark$ | $\checkmark$ | $\checkmark$ | $\checkmark$ |
| Edit Instagram Page Location        | $\checkmark$ | $\checkmark$ | $\checkmark$ | $\checkmark$ |

This information will then be able to feed into other websites, including USA Rugby's website(s), to create a "one-stop shop" for information collection and distribution.

To see how to edit Club and Team profiles, please consult pages 5-7 of the <u>Team Administrator</u> <u>Handbook</u>.

![](_page_17_Picture_0.jpeg)

### **EDITING PLAYER PROFILES**

Teams, players, and admins may upload player profile information to present more information about participants and therefore expand the media presence of your competition(s).

| Power                                 | Super        | Union        | Competition  | Team         | Player       |
|---------------------------------------|--------------|--------------|--------------|--------------|--------------|
| Denote Player Eligibility/Citizenship | $\checkmark$ | $\checkmark$ |              |              |              |
| Upload Player Profile Image           | $\checkmark$ | $\checkmark$ | $\checkmark$ | $\checkmark$ | $\checkmark$ |
| Upload Player Height                  | $\checkmark$ | $\checkmark$ | $\checkmark$ | $\checkmark$ | $\checkmark$ |
| Upload Player Weight                  | $\checkmark$ | $\checkmark$ | $\checkmark$ | $\checkmark$ | $\checkmark$ |
| Upload Player Training Metrics        | $\checkmark$ | $\checkmark$ | $\checkmark$ | $\checkmark$ | $\checkmark$ |

Future updates to this section will include the ability to select former teams affiliated with a player, as well as more robust individual information (hometown, etc.).

To access player profiles, follow the 'Team Set-Up & Editing' section of the <u>Team Administrator</u> <u>Handbook</u> (pages 6-7).

![](_page_17_Picture_6.jpeg)

![](_page_18_Picture_0.jpeg)

#### **EDITING PLAYER PROFILES (cont.)**

| USA RUGBY CMS  |                        |             | rockv-mount         | ain 👻 Competitions Menu 🚍      |
|----------------|------------------------|-------------|---------------------|--------------------------------|
|                | Update Holshuh, Justin |             | ×                   |                                |
| Wookiees Rugby | y 🔉 Tea                | Height.     | 6 3                 | C Run Roster Sync Save Changes |
| TEAM DETAILS   |                        | Weight      | 265                 |                                |
| Remote ID      | 55817                  | City        | Cleveland           | Status                         |
| Status         | Inactive               | Country     | United States 🔻     | Current                        |
| Team Name      | Wookiees R             | State       | Ohio.               | Current                        |
| Abbreviation   | No Volue               | o tote      |                     | Current                        |
|                | Ch.t.                  | Citizenship | U.S. Citizen        | Current                        |
| Level          | Club                   |             | Close Save changes  |                                |
| Ranking        | No Level Se            |             | Giose Cours anonges | Status                         |
| Variant        | Rugby 15s              | R           | Cox, Amanda         | Current                        |
| Union          | USA Rugby              | SENI        | IOR PLAYER          |                                |
| Club           | B Wookiees Rugby (M)   | Memb        | per                 | Status                         |
| City           | Atlanta                | R           | Sarbisch, Test      | Current                        |

If you have union administrator credentials, you can also select their citizenship/eligibility. <u>You</u> <u>should never select a player's</u> <u>citizenship status without</u> <u>verifying their documentation in</u> <u>person. Do \*not\* request</u> <u>personal data via electronic</u> <u>communication.</u>

If you need assistance determining citizenship /residency, please contact the USA Rugby Eligibility Department.

![](_page_19_Picture_0.jpeg)

#### **PROCESSING PLAYER PROFILE INFORMATION**

Match data from competitions automatically calculates onto a player's profile. As you'll see there a number of ways this information is presented, including summations of a player's participation history and his/her individual statistics against specific opponents.

| 🤱 Co      | rnelius, William       |    |    |     |    |     |       |    |    |    | Embed                     |
|-----------|------------------------|----|----|-----|----|-----|-------|----|----|----|---------------------------|
| PLAYER ST | ATISTICS               |    |    |     |    |     |       |    |    |    | PLAYER PROFILE            |
|           |                        | GP | GS | PTS | TR | CON | P-TRY | DG | YC | RC | Height: 5' 10"            |
| All-Time  |                        | 8  | 7  | 20  | 2  | 2   | 2     | 0  | 0  | 0  | Weight: 180 lbs           |
| 2014-2015 |                        | 8  | 7  | 20  | 2  | 2   | 2     | 0  | 0  | 0  | Citizenship: U.S. Citizen |
| TEAM STAT | ISTICS                 |    |    |     |    |     |       |    |    |    | TEAMS PLAYED FOR          |
| Season    | Team                   | GP | GS | PTS | TR | CON | P-TRY | DG | YC | RC | Boulder Rugby             |
| 2014-2015 | Cumulative             | 8  | 7  | 20  | 2  | 2   | 2     | 0  | 0  | 0  | Bounty Hunters Rugby      |
|           | Sith Lords Rugby       | 2  | 2  | 5   | 1  | 0   | 0     | 0  | 0  | 0  | Sith Lords Rugby          |
|           | 💩 Wookiees Rugby       | 1  | 1  | 10  | 0  | 2   | 2     | 0  | 0  | 0  | Wooklees Rugby            |
|           | 😽 Bounty Hunters Rugby | 0  | 0  | 0   | 0  | 0   | 0     | 0  | 0  | 0  |                           |
|           | 😂 BLDR                 | 5  | 4  | 5   | 1  | 0   | 0     | 0  | 0  | 0  |                           |
| OPPONENT  | STATISTICS             |    |    |     |    |     |       |    |    |    |                           |
| Season    | Team                   | GP | GS | PTS | TR | CON | P-TRY | DG | YC | RC |                           |
| 2014-2015 | Cumulative             | 8  | 7  | 20  | 2  | 2   | 2     | 0  | 0  | 0  |                           |
|           | 🔶 Death Stars Rugby    | 1  | 1  | 0   | 0  | 0   | 0     | 0  | 0  | 0  |                           |
|           | 😚 Bounty Hunters Rugby | 1  | 1  | 5   | 1  | 0   | 0     | 0  | 0  | 0  |                           |
|           | 📀 Rebels Rugby         | 1  | 1  | 10  | 0  | 2   | 2     | 0  | 0  | 0  |                           |
|           | Stormtroopers Rugby    | 0  | 0  | 0   | 0  | 0   | 0     | 0  | 0  | 0  |                           |

The system is designed to designate the difference between a player starting a match (GS | Games Started) versus simply playing in a match (GP | Games Played). Since the USAR Eligibility Regulations require that a player physically step onto the field to count as having played, the failure to add a substitution by a team will result in a player not getting credit for participating in that match. Players not listed as starters only get a 'Games Played' credit by being substituted into a match.

The 'Games Played' versus 'Games Started' statistics are also politically helpful for monitoring the roster decisions of a club with multiple sides in your area.

| S Co      | rnelius, William       |    |    |     |    |     |       |    |    |    |                 | D Embed     |
|-----------|------------------------|----|----|-----|----|-----|-------|----|----|----|-----------------|-------------|
| PLAYER ST | ATISTICS               |    |    |     |    |     |       |    |    |    | PLAYER PROFILE  |             |
|           |                        | GP | GS | PTS | TR | CON | P-TRY | DG | YC | RC | Height:         | 5' 10"      |
| All-Time  |                        | 8  | 7  | 20  | 2  | 2   | 2     | 0  | 0  | 0  | Weight:         | 180 lbs     |
| 2014-2015 |                        | 8  | 7  | 20  | 2  | 2   | 2     | 0  | 0  | 0  | Citizenship:    | U.S. Citize |
| TEAM STAT | ISTICS                 |    |    |     |    |     |       |    |    |    | TEAMS PLAYED FC | R           |
| Season    | Team                   | GP | GS | PTS | TR | CON | P-TRY | DG | YC | RC | Boulder Rugt    | у           |
| 2014-2015 | Cumulative             | 8  | 7  | 20  | 2  | 2   | 2     | 0  | 0  | 0  | 📅 Bounty Hunte  | ers Rugby   |
|           | Sith Lords Rugby       | 2  | 2  | 5   | 1  | 0   | 0     | 0  | 0  | 0  | Sith Lords Ru   | gby         |
|           | Wookiees Rugby         | 1  | 1  | 10  | 0  | 2   | 2     | 0  | 0  | 0  | Wookiees Ru     | aby         |
|           | Bounty Hunters Rugby   | 0  | 0  | 0   | 0  | 0   | 0     | 0  | 0  | 0  | •               | 5-7         |
|           | BLDR                   | 5  | 4  | 5   | 1  | 0   | 0     | 0  | 0  | 0  |                 |             |
| OPPONENT  | STATISTICS             |    |    |     |    |     |       |    |    |    |                 |             |
| Season    | Team                   | GP | GS | PTS | TR | CON | P-TRY | DG | YC | RC |                 |             |
| 2014-2015 | Cumulative             | 8  | 7  | 20  | 2  | 2   | 2     | 0  | 0  | 0  |                 |             |
|           | 🔶 Death Stars Rugby    | 1  | 1  | 0   | 0  | 0   | 0     | 0  | 0  | 0  |                 |             |
|           | 😚 Bounty Hunters Rugby | 1  | 1  | 5   | 1  | 0   | 0     | 0  | 0  | 0  |                 |             |
|           | 👴 Rebels Rugby         | 1  | 1  | 10  | 0  | 2   | 2     | 0  | 0  | 0  |                 |             |
|           | Stormtroopers Purdby   | 0  | 0  | 0   | 0  | 0   | 0     | 0  | 0  | 0  | >               |             |

If you see a player with a line against an opponent and no data associated with it, it means the player was rostered against that opponent but didn't step onto the field of play. That player does not have credit for participating in the match and should petition to his/her competition/union administrator with the original match paperwork to get credit for participation.

Note: Teams' reserve players will not get credit for playing if they don't enter them as substitutes. Always check to ensure teams are entering their substitutions in matches.

![](_page_20_Picture_0.jpeg)

### **PROCESSING PLAYER PROFILE INFORMATION (cont.)**

| GP         GS         PTS         TR         CON         P.TRY         DG         YC         RC           InTime         0         0         5         1         0         0         0         0         0         0         0         0         0         0         0         0         0         0         0         0         0         0         0         0         0         0         0         0         0         0         0         0         0         0         0         0         0         0         0         0         0         0         0         0         0         0         0         0         0         0         0         0         0         0         0         0         0         0         0         0         0         0         0         0         0         0         0         0         0         0         0         0         0         0         0         0         0         0         0         0         0         0         0         0         0         0         0         0         0         0         0         0         0         0         0                                                                                                    | ñed  |
|----------------------------------------------------------------------------------------------------|------|
| NILTIME         0         0         5         1         0         0         0         0         Weight:         N/A           2014-2015         0         0         5         1         0         0         0         0         0         0         0         0         0         0         0         0         0         0         0         0         0         0         0         0         0         0         0         0         0         0         0         0         0         0         0         0         0         0         0         0         0         0         0         0         0         0         0         0         0         0         0         0         0         0         0         0         0         0         0         0         0         0         0         0         0         0         0         0         0         0         0         0         0         0         0         0         0         0         0         0         0         0         0         0         0         0         0         0         0         0         0         0         0                                                                                                    | fied |
| 2014-2015         0         0         5         1         0         0         0         0         Citizenship:         Not Spec           TEAM STATISTICS         TEAMS PLAYED FOR         TEAMS PLAYED FOR         TEAMS PLAYED FOR         Teams Played For         Teams Played For         Te | fied |
| TEAM STATISTICS TEAMS PLAYED FOR                                                                                                    |      |
| Season Team GP GS PTS TR CON P-TRY DG YC RC                                                                                                    |      |
|                                                                                                    | _    |
| 2014-2015 🔮 Death Stars Rugby 0 0 5 1 0 0 0 0                                                                                                    |      |
| OPPONENT STATISTICS                                                                                                    |      |
| Season Team GP GS PTS TR CON P-TRY DG YC RC                                                                                                    |      |
| 2014-2015 😤 Stormitroopers Rugby 🚺 0 5 1 0 0 0 0                                                                                                    |      |

If you see a player that has credit for scoring or being disciplined in a match, but has no 'GP' or 'GS' statistic affiliated with that match, it implies the team rostered the player but did not submit his/her substitution into the system. That player does not have credit for participating in the match and should petition to his/her competition/union administrator with the original match paperwork to get credit for participation.

Note: Teams' reserve players will not get credit for playing if they don't enter them as substitutes. Always check to ensure teams are entering their substitutions in matches.

Notably, the statistics you see reflect data for league matches only. They do not include friendlies.

Player profile information is very useful for eligibility cases involving teams in your area. It is very important that you check the CMS for a player before providing a full release to USA Rugby.

![](_page_21_Picture_0.jpeg)

#### **EXPANDED FEATURES (List of Embed-Friendly URLs)**

#### List of CMS Embed-Friendly URLs

The competition management system is designed to capture data that can be seamlessly incorporated into the websites of USA Rugby, your local union/competition, and your club. iFrame/embed technology is built in throughout the system to allow for teams to frame schedules, rosters, match data, and standings without having to replicate the results seen elsewhere. This also allows websites to have instantly-up-to-date information. All one has to do is place the appropriate frame code into their webpage, which can be done before or after matches occur. These features also give web stories additional 'pop,' as a match write-up can feature the rosters, scoring information, and resulting standings of an event. Additionally, all frames are built to scale as necessary to fit the spaces of your website.

![](_page_21_Figure_4.jpeg)

| Team                      | GP | R     | w | L | т | PF  | PA  | PD   | вт | BL | FF | PTS | l |
|---------------------------|----|-------|---|---|---|-----|-----|------|----|----|----|-----|---|
| Life Running Eagles       | 4  | 4-0-0 | 4 | 0 | 0 | 204 | 58  | 146  | 4  | 0  | 0  | 20  |   |
| New York Athletic         | 4  | 3-1-0 | 3 | 1 | 0 | 136 | 87  | 49   | 3  | 1  | 0  | 16  |   |
| Old Blue of New York      | 4  | 1-3-0 | 1 | 3 | 0 | 89  | 127 | -38  | 1  | 2  | 0  | 7   |   |
| 😽 Boston Rugby            | 4  | 1-2-1 | 1 | 2 | 1 | 59  | 100 | -41  | 0  | 0  | 0  | 6   |   |
| 痰 Boston Irish Wolfhounds | 4  | 0-3-1 | 0 | 3 | 1 | 72  | 188 | -116 | 0  | 0  | 0  | 2   |   |

![](_page_22_Picture_0.jpeg)

#### **COMPETITION RESOURCES CENTER**

#### NEW FEATURES FOR 2017

Team Administrator Handbook

Team Administrator Checklist

Competition Administrator Handbook [this document]

Competition Administrator Checklist (also included in this document)

Team Information Update Request Form

List of CMS Embed-Friendly URLs

USA Rugby Naming Standards

USA Technical Zone and Sideline Management Guidelines (also included in this document)

USA Rugby Running Score Form (also included in this document)

USA Rugby Player Movement/Substitution Form (also included in this document)

USA Rugby Sideline and Disciplinary Procedures and Protocols

Documents in the Team CMS Handbooks

#### 1. CMS Checklist

- a. Assists teams with completing tasks asked of them in a timely manner
- b. Outlines the steps teams need to take before, during, and after each match
- 2. Running Score Form
  - **a.** Assists teams with keeping track of the score throughout a match; Running Score Forms are used at all USA Rugby National Championship Series events, as well as all World events
  - **b.** Should be signed by both teams, the #4/match-tracker, and the center match official

#### 3. Player Movement/Substitution Form

- a. Assists teams with keeping track of the replacements, substitutions, and discipline that occurs during a match. Player Movement/Substitution Forms are used at all USA Rugby National Championship Series events, as well as all World Rugby (nee IRB) events
- b. Should be signed by both teams, the #4/match-tracker, and the center match official

#### 4. Technical Zone & Sideline Management Guidelines

- **a.** Technical Zone & Sideline Management Guidelines are used at all USA Rugby National Championship Series events, as well as all World Rugby (nee IRB) events
- b. USA Rugby's Technical Zone & Sideline Management Guidelines vary slightly from World Rugby's guidelines, with each variation accommodating the practical realities of non-WR matches
- c. Teams are strongly encouraged to adhere to USA Rugby's Technical Zone & Sideline Management Guidelines during their Competitive Region matches, and are required to adhere to them at all National Championship Series Events. It is strongly encouraged that leagues & conferences enforce these guidelines.

![](_page_23_Picture_0.jpeg)

#### **CMS CHECKLIST FOR ADMINISTRATORS**

#### When initially logging in...

| 1. Received administrative username and password from USA Rugby                                 |  |
|-------------------------------------------------------------------------------------------------|--|
| 2. Received usernames/passwords for all teams in competition(s) from USA Rugby                  |  |
| 3. Logged in to usarugbystats.com to test that username and password work correctly             |  |
| 4. Updated user account information, including password change & e-mail address submission      |  |
| Before every season                                                                             |  |
| 5. Checked to ensure that schedule(s) is/are loaded accurately                                  |  |
| 6. Emailed teams their individual usernames and passwords                                       |  |
| 7. Confirmed with teams that they've received their usernames/passwords                         |  |
| 8. Reviewed Team Management edition of CMS Handbook                                             |  |
| 9. Edited/added/deleted matches as necessary                                                    |  |
| After every match weekend                                                                       |  |
| 10. Checked to see that every team has entered its roster, sub, scoring, and disciplinary info. |  |
| 11. Checked to see that each team has added its match signature to the match                    |  |
| 12. Checked to see that the match is marked 'completed'                                         |  |
| 13. Checked the status of each match and the standings to ensure accuracy of information        |  |
| 14. Added 'Admin signature' to the match                                                        |  |
| 15. Locked every completed match so that teams may no longer edit matches                       |  |

![](_page_24_Picture_0.jpeg)

#### **USA RUGBY RUNNING SCORE FORM**

| Home |      |      | vs. Visitor |             |
|------|------|------|-------------|-------------|
| TIME | TEAM | ТҮРЕ | PLAYER      | SCORE (H-V) |
|      |      |      |             |             |
|      |      |      |             |             |
|      |      |      |             |             |
|      |      |      |             |             |
|      |      |      |             |             |
|      |      |      |             |             |
|      |      |      |             |             |
|      |      |      |             |             |
|      |      |      |             |             |
|      |      |      |             |             |
|      |      |      |             |             |
|      |      |      |             |             |
|      |      |      |             |             |
|      |      |      |             |             |
|      |      |      |             |             |
|      |      |      |             |             |
|      |      |      |             |             |
|      |      |      |             |             |
|      |      |      |             |             |
|      |      |      |             |             |
|      |      |      |             |             |
|      |      |      |             |             |
|      |      |      |             |             |

SCORE TYPES: T=Try (5 pts.); PT= Penalty Try (5 pts.); C= Conversion (2 pts.); PK= Penalty Kick (3 pts.); DG= Drop Goal (3 pts.)

Home Signature

Away Signature \_

Ref Signature

#4 Signature

![](_page_25_Picture_0.jpeg)

#### **USA RUGBY PLAYER MOVEMENT/SUBSTITUTION FORM**

| EAM A:     |           |        |      | V TEAM B:  |           |        |
|------------|-----------|--------|------|------------|-----------|--------|
| PLAYER OFF | PLAYER ON | REASON | Тіме | PLAYER OFF | PLAYER ON | REASON |
|            |           |        |      |            |           |        |
|            |           |        |      |            |           |        |
|            |           |        |      | -          |           |        |
|            |           |        |      | -          |           |        |
|            |           |        |      | _          |           |        |
|            |           |        |      | _          |           |        |
|            |           |        |      | _          |           |        |
|            |           |        |      | -          |           |        |
|            |           |        |      | -          |           |        |
|            |           |        |      | -          |           |        |
|            |           |        |      | -          |           |        |
|            |           |        |      | -          |           |        |
|            |           |        |      | ┥ ┝────    |           |        |
|            |           |        |      | ┥ ┝────    |           |        |
|            |           |        |      | ┥ ┝────    |           |        |
|            |           |        |      | ┥ ┝────    |           |        |
|            |           |        |      | ┥ ┝────    |           |        |
|            |           |        |      | ┥ ┝────    |           |        |
|            |           |        |      |            |           |        |

| RI      | Replacement Injury         |     | SIN    | Sin Bin                                          |
|---------|----------------------------|-----|--------|--------------------------------------------------|
| ST      | Substitution Tactical      |     | SBR    | Player Returns                                   |
| TRB     | Blood and / or Open Wound  |     | SO     | Send Off                                         |
| BPR     | Player returns after blood |     | SBALT  | Player off for a front row player during Sin Bin |
|         |                            |     | SBALTR | Player Returns after front row Sin Bin           |
| Referee |                            | TJ1 |        | TJ2                                              |

| 4 <sup>th</sup> Official |  |
|--------------------------|--|
|--------------------------|--|

Signature \_\_\_\_\_

Date

![](_page_26_Picture_0.jpeg)

#### **USA RUGBY TECHNICAL ZONE (TZ) & SIDELINE MANAGEMENT GUIDELINES**

![](_page_26_Figure_2.jpeg)

- Coaches may not cross into the other team's TZ or . leave their own TZ
- No more than 2 coaches are allowed in the technical . zone
- Coaches should not stand in/near the try zone or . anywhere on the field of play
- Uncertified coaches should not be in the TZ

٠

.

- #4 (Fourth Official) or Match Manager (data tracker) ٠ occupies the space between the 10m lines (Administrative Area)
- Chairs may be set up in the Administrative Area for . disciplinary/sin bin purposes
- No coach or player is allowed in the Administrative Area except when petitioning for a substitution

- not confined to the TZ\*
- Only one (1) medical professional per team is allowed per side of the field\*
- Second medical professional must be across from first medical professional on opposite sideline\*
- Coaches are not allowed onto the field with medical personnel unless explicitly allowed by the match official
- Medical personnel should always introduce themselves to the match official(s) before the match begins
- Team benches should also be between the 10m line ٠ and 22m line\* but "behind the rope" and not in the technical zone
- Spectators should be on the opposite sideline from the teams unless a second rope is present to prevent mixing of spectators with players/staff/administrators

- Water carriers must stay "behind the rope"\* unless the match official signals that they may enter the playing
- Water carriers should endeavor to wear a top that • clashes with players on the field
- Coaches may not serve as water carriers
- Water carriers should not be in the TZ\*
- Coaches should not huddle with teams on the field after scores
- Teams must warm up in the end they are attacking into, not the end they are defending
- Players warming up must wear a contrasting top to the ٠ players on the field (e.g. a penny)
- Teams should not warm up with balls, cones, or other • equipment (e.g. ruck pads)
- Teams should not warm up within 5m of the field of play
- If space demands it, teams may warm up in the try zone but only if they access the try zone by staying "behind the rope" to and from

\*Variance specific to USA Rugby that differs from the IRB standard

![](_page_27_Picture_0.jpeg)

#### **USA RUGBY TECHNICAL ZONE (TZ) & SIDELINE MANAGEMENT GUIDELINES**

![](_page_27_Figure_2.jpeg)